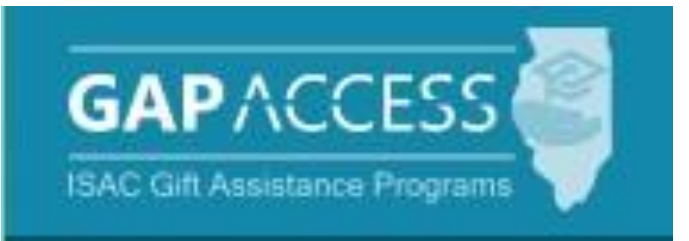

# ISAC's Minority Teachers of Illinois (MTI) Scholarship Program

## 2023-24 Award Year

## **User Guide**

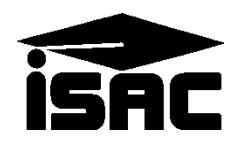

### **Table of Contents**

| TOPIC                                                                | PAGE  |
|----------------------------------------------------------------------|-------|
| Overview of the MTI Administration Process                           |       |
| Application                                                          | 3     |
| Certification                                                        | 4     |
| Award Determination                                                  | 4     |
| Access and Navigation                                                |       |
| GAP Access User Administration                                       | 5     |
| Navigation into MTI System                                           | 5     |
| MTI Student List Eligibility                                         |       |
| Student List Eligibility: View Screen                                | 6-7   |
| Student Eligibility List: Filter Screen                              | 8     |
| Student Eligibility List: Sort Screen                                | 9     |
| Student Eligibility List: Columns Screen                             | 10    |
| Student Eligibility List: Columns-Sorting for Bilingual Applications | 11-12 |
| Student Eligibility Detail: Indicator for Bilingual Applications     | 13    |
| MTI Certification List                                               |       |
| Certification List: View Screen                                      | 14    |
| Certification Data Screen & Fields                                   | 15-16 |
| Certification Data Screen - Bilingual                                | 17-18 |
| Certification List: Filter Screen                                    | 19    |
| Updating/Correcting an MTI Certification Record                      | 20    |
| Suggestions for using Filter, Sort and Columns Function              |       |
| Identifying Certified Records                                        | 21    |
| MTI Payment                                                          |       |
| Overview of the Payment Process                                      | 22    |
| Student Payment List: View Screen                                    | 23-24 |
| Student Payment Eligibility List: Filter Screen                      | 25    |
| Student Payment Eligibility List: Sort Screen                        | 26    |
| Student Payment Eligibility List: Columns Screen                     | 27    |
| Student Detail: Payments Screen/ Individual Payment Requests         | 28-30 |
| Payment Request Entry/ Batch Payment Requests                        | 31-32 |
| Dual-Awarding Students – Audit Finding                               | 33-36 |
| Submitting Payment Requests                                          | 37    |
| MTI Reports                                                          |       |
| Payment Reports                                                      | 38-41 |
| MTI Codes                                                            |       |
| Result Codes, Request Codes, Status Codes                            |       |
| and Enrollment Status Codes                                          | 42    |

### **Overview of the MTI Administration Process**

#### **Application Process**

The MTI Program Application/Teaching Agreement/Promissory Note process, which must be submitted each academic year, is completed online via the Program Application & Status Checks area of the ISAC Student Portal at: <u>https://studentportal.isac.org/</u>.

Applicants must create an ISAC Student Portal Account to complete the online application. The Application/Promissory Note may be signed and submitted electronically, which is the preferred method, or they may print and sign the application by hand and mail to ISAC's Deerfield office. Paper applications must be submitted with an original ink signature and cannot be submitted via email or Fax.

For priority consideration, ISAC must receive a complete application and the corresponding FAFSA or Alternative Application on or before March 31 preceding the academic year for which the applicant is applying.

#### **RISE Act - Eligible Applicants**

Applicants who indicate on the application that they are not a citizen or eligible noncitizen, but may qualify for MTI through the RISE Act, which allows undocumented students to apply for Illinois financial aid, will have to certify that they meet the RISE Act criteria.

In order to complete the MTI application, these students must complete an Alternative Application Student Profile if they have not already done so. Through this process, ISAC assigns a unique student identification (ID) number to the student, which is in a format similar to a Social Security Number (SSN). The ISAC ID number will remain the same for the student each year that the student continues to receive benefits from the MTI program and would also be used for any other ISAC programs for which the student may apply.

Students who may have applied for MAP using the Alternative Application prior to completing an MTI application should use the ISAC ID number assigned to the student during that process for all other ISAC program applications, including MTI.

For more information on RISE Act eligibility criteria, visit:

• https://www.isac.org/students/before-college/financial-aid-planning/retention-of-illinois-rise-act/

For more information on MTI eligibility information:

• https://www.isac.org/isac-gift-assistance-programs/mti-scholarship/eligibility-mti.html

### **Overview of the MTI Administration Process**

#### Certification

The next step in the process is for colleges to complete certification for each MTI applicant listed in GAP Access. A complete application (submitted by the student) and a complete certification record (submitted by the college) are required to be considered for an award.

The Student Certification List in the MTI system includes all applicants in the three categories listed below:

- Renewal Timely Applicants (received/postmarked on or before March 31)
- New Timely Applicants (received/postmarked on or before March 31)
- All Untimely Applicants (received/postmarked on or after April 1).

## All certifications must be completed regardless of whether the student is eligible or ineligible and regardless of whether the student is currently enrolled.

## The only way an applicant can be considered for an award and/or receive a MTI notification letter is if the applicant's certification has been completed by the college in GAP Access.

If a college certifies an applicant as ineligible for an award, a Notice of Ineligibility is sent to the applicant. Copies of ineligible student letters are not sent to the college. If a student subsequently meets the eligibility criteria, the certification can be corrected in GAP Access and resubmitted. If a student becomes ineligible after eligibility has been established, the student will receive a Notice of Disqualification.

### **Award Determination**

The total number of scholarships awarded each year is contingent upon the amount of funding appropriated by the Illinois General Assembly, and the awarding process does not occur until after a final appropriation has been approved by the General Assembly and the Governor.

All timely, certified applicants are considered in the initial awarding.

When appropriated funds are insufficient to provide scholarships for all qualified applicants, available funds will be awarded to qualified students who submit complete timely applications based on the following priority order:

- Scholarships will first be awarded to renewal applicants.
- If funds remain after qualified renewal applicants have been awarded, then at least 35% of appropriated funds will be reserved for male qualified applicants, with priority given to qualified Black male applicants.
- When the appropriation reaches specified thresholds, funds are reserved for qualified bilingual minority applicants, with priority given to those enrolled in an educator preparation program with a concentration in bilingual, bicultural education.
- If funding is insufficient to award all qualified applicants within any of the priority categories above, then awards within that category will be prioritized as follows:
  - to students who demonstrate the most financial need
  - $\circ$  to students with the earliest date of received complete applications, and

December 2023

to qualified applicants enrolled at or above the junior level

### **Access and Navigation**

The system to administer the Minority Teachers of Illinois (MTI) Scholarship Program is available through ISAC's Gift Assistance Programs (GAP) Access portal at <u>https://isacportal.isac.org</u>.

All users need a valid GAP Access ID and password, along with a 2-factor authentication onetime verification code to access the system.

|                                                                                                    | GAPACCESS                         |                             |   |
|----------------------------------------------------------------------------------------------------|-----------------------------------|-----------------------------|---|
| ISAC relies on a designated Primary Administrator                                                             | Administration School             | Programs                    |   |
| (usually, the Financial Aid Director) at each institution                                                     | 11.000                            | мар                         |   |
| to authorize users and provide them                                                                           | User Login: Succes                | ING                         |   |
| with the appropriate level of access for                                                                      |                                   | IVG                         |   |
| each isac program.                                                                                            |                                   | МТІ                         |   |
| Once a school user has successfully logged in to                                                              |                                   | GA                          |   |
| GAP Access the MTL information can be                                                                         |                                   | FAFSA Initiative            |   |
| accessed by selecting the MTI program near the                                                                |                                   | FAFSA Student Record Upload |   |
| top of the screen.                                                                                            |                                   | SETTW                       |   |
| -                                                                                                    |                                   | ECACE                       |   |
|                                                                                                    |                                   | SWSP                        |   |
| Administration School Programs                                                                                |                                   | NESP                        |   |
| MTI                                                                                                    |                                   |                             |   |
| Home Student Certification Payment Reports File Extraction Enrollment S                                       | Status Verification               |                             |   |
| Welcome to the Internet application for processing the Minority Teachers of Illinois (MTI) Program.           |                                   |                             |   |
| To view the Student List for MTI recipients whose Enrollment Status must be verified, select the previous aca | ademic year (i.e., 2021-2022) fro | m the drop-down menu.       |   |
| Academic Year                                                                                                 |                                   |                             |   |
| 2023-2024 View Student List                                                                                   |                                   |                             |   |
|                                                                                                    |                                   |                             |   |
| Student SSN                                                                                                   |                                   |                             |   |
| Submit                                                                                                    |                                   |                             |   |
|                                                                                                    |                                   |                             |   |
|                                                                                                    |                                   |                             |   |
|                                                                                                    |                                   |                             |   |
|                                                                                                    |                                   |                             |   |
|                                                                                                    |                                   |                             |   |
|                                                                                                    |                                   |                             | _ |

Please note that the GAP Access system will time out after prolonged inactivity. The following message will appear to allow you to save your data.

Warning! Due to inactivity, your session has expired. Please save any data you may have entered before refreshing the page. December 2023

### **MTI Student List Eligibility: View Screen**

Once you have navigated to the MTI Program in GAP Access, you can view the list of students who have submitted an MTI application to ISAC and listed your school as the college the applicant plans to attend. The list will initially appear in alphabetical order; however, you may use the **Filter, Sort** and **Columns** functionality to customize your view as needed.

In addition to the applicant data, the **Student List Eligibility: View** screen includes the application complete date, application status, and icons to indicate eligibility issues.

Applicants with eligibility or conflict issues will be identified by icons in the list, and more information can be obtained on the applicant's **Student Detail** screen by selecting the **magnifying icon** in first column of the student record.

A yellow lightbulb  $\bigcirc$  is an indicator of student eligibility issues, and a red triangle  $\triangle$  is an indicator of a conflict issue.

| MTI                    | Student List Elig    | ibility: View  |           |             |                    |                    |                     |             |
|------------------------|----------------------|----------------|-----------|-------------|--------------------|--------------------|---------------------|-------------|
| Select School and S    | chool Code           | ~) [ <         | Зо        |             |                    |                    |                     |             |
| Home Student           | Certification Paymon | Reports File E | xtraction | Enrollment  | Status Verificat   | ion                |                     |             |
| List Filter S          | iort Columns         |                |           |             |                    |                    |                     |             |
|                        |                      |                |           |             |                    |                    |                     |             |
| Entries displayed      | Sel Current SSN Last | First DOB      | Male De   | lault Units | Ichoel Application | Applicant Category | Certified Certified | Academic Av |
| 0.0.0                  | Name                 | Name           |           |             | Code Complete      |                    | Bigible Date        | Level At    |
|                        |                      |                | Yes N     | 0           |                    | Ineigible          |                     |             |
|                        |                      |                | 100 N     | 0           |                    | Incomplete         |                     |             |
| DBB                    | D 103-10-            |                | Yes N     | 0           | 03/30/2023         | Tittely New        |                     |             |
| . D. D. O              |                      |                | Yes N     | 0           | 04/26/2023         | Untimely New       |                     |             |
| 6 D. G. O              | C 100-00-            |                | No N      | 0           | 03/25/2023         | Timely New         |                     |             |
|                        |                      |                |           |             |                    |                    |                     |             |
| Showing 1 to 6 of 6 er | ntrans-              |                |           |             |                    |                    | 14.4                | 1 + +       |
|                        |                      |                |           |             |                    |                    |                     |             |
|                        |                      | View Report    | Excel     | Report      |                    |                    |                     |             |

6

### **MTI Student List Eligibility: View Screen**

| МТІ                  | Student List Eligibili    | ty: View               |                                  |                                            |                                                     |
|----------------------|---------------------------|------------------------|----------------------------------|--------------------------------------------|-----------------------------------------------------|
| Select School and Sc | hool Code                 | ♥ Go                   |                                  |                                            |                                                     |
| Home Student         | Certification Payment R   | eports File Extraction | Enrollment Status Ver            | ification                                  |                                                     |
| List Filter So       | ort Columns               |                        |                                  |                                            |                                                     |
| Entries displayed    | 100 🗸                     |                        |                                  |                                            |                                                     |
| #                    | Sel Current SSN Last Name | First Name DOB Male    | Default Units School A<br>Code C | Application Applicant Category<br>Complete | Certified Certified Acade Acade Eligible Date Level |
| 1 🗟 🖻 🔇 🌻            | 🗆 xxx-xx-                 | No                     | N 0 0                            | 4/24/2023 Untimely New                     | N 07/12/2023                                        |
| 2 🖪 🕞 🔇              | xxx-xx-                   | No                     | N 0 0                            | 6/20/2023 Untimely New                     | Y 07/11/2023 Gradua                                 |
| з 🖪 🕞 🌖 🂡            | XXX-XX-                   | No                     | N 0 0                            | 7/19/2023 Untimely New                     | N 07/20/2023                                        |
| 4 🖪 🕞 🌖 🂡            | XXX-XX-,                  | No                     | N 0 0                            | 1/11/2023 Timely New                       | N 07/20/2023                                        |
| 5 🖪 🔓 🔇              | xxx-xx-                   | Yes                    | N 0 0                            | 1/19/2023 Timely New                       | Y 07/11/2023 Gradua                                 |
| 6 🖪 🕞 🔇              | xxx-xx-                   | Yes                    | N 36 0                           | 2/27/2023 Amely Renewal                    | Y 07/11/2023 Senior                                 |
| 7 🗟 ଢ 🔇              | xxx-xx-                   | No                     | N 0                              | Incomplete                                 |                                                     |
|                      |                           | View Report            | Report Save Selec                | ted                                        |                                                     |

Certified applicants will continue to appear on the **Student List Eligibility: View** screen, and the **Certified Eligible** field will be populated with a 'Y' or 'N' depending on how the certification was completed, along with the **Certified Date** field, for when the student was certified.

Students who have a **Bilingual Certification** are identified with a 'Y' or 'N' indicator.

| Academic<br>Level | Award<br>Amount | Award<br>Date | Awarded<br>GA | Awarded<br>SETTW | Bilingual<br>Certification | EFC    |
|-------------------|-----------------|---------------|---------------|------------------|----------------------------|--------|
|                   |                 |               |               | Y                |                            |        |
|                   |                 |               |               |                  |                            |        |
| Sophomore         | 7500            | 08/30/2022    |               | *                | Ν                          | 8909   |
| Junior            | 0.0000          | 09/22/2822    |               | Y                | Ν                          | 5120   |
| Freshman          |                 |               | Y             |                  | Ν                          | 6238   |
| Sophomore         | 7500            | 09/22/2022    |               |                  | Y                          | 23104  |
| Sophomore         |                 |               |               |                  | Ν                          | 125339 |
|                   |                 |               |               |                  |                            | Þ      |
|                   |                 |               |               |                  | <b> 4  4  </b>  1          |        |

Depending on your computer, monitor, and screen settings, you may need to use the horizontal scroll bar at the bottom of the page to navigate farther to the right to see the remaining columns on the **Student List Eligibility: View** screen.

| Showing 1 to 20 of 141 entries |          |         |               |               |             |             | 4 4 <b>1</b> |  |
|--------------------------------|----------|---------|---------------|---------------|-------------|-------------|--------------|--|
|                                |          | View Re | port Excel Re | eport Save Se | lected      |             |              |  |
| Conta                          | act ISAC | FAAs    | MAP Program   | MTI Program   | ING Program | IVG Program |              |  |

### **MTI Student Eligibility List: Filter Screen**

You may filter student records by selecting specific categories provided on the **Student Eligibility List: Filter** screen, which can be accessed by selecting the **Filter** tab.

| MTI Student Eligibility List:           | Filter                                                                                                    |    |
|-----------------------------------------|----------------------------------------------------------------------------------------------------|----|
| Home Student Certification Payment Repo | orts File Extraction Enrollment Status Verification                                                                                                    |    |
| List Filter Sort Columns                |                                                                                                    |    |
| SSN<br>Last Name<br>=                   | <ul> <li>Selected</li> <li>Eligible</li> <li>Awarded</li> <li>Eligible Unawarded</li> <li>Award Declined</li> <li>Application Withdrawn</li> <li>Incomplete</li> <li>Timely New</li> <li>Timely Renewal</li> <li>Untimely Renewal</li> <li>Untimely Renewal</li> <li>Ineligible Reasons</li> <li>Max Units</li> <li>Default</li> <li>Ethnicity</li> <li>Residency</li> <li>Certified Ineligible</li> </ul> |    |
|                                         | List                                                                                                    | et |

Once you have selected your criteria from the drop down menus and/or selected the category options on the right side of the screen, select the **List** tab to generate your customized view.

A Reset tab is also available to clear multiple selections with one click.

### **MTI Student Eligibility List: Sort Screen**

The **Student Eligibility List: Sort** screen provides you with several options for sorting the student list. This screen is accessed by selecting the **Sort** tab.

To sort your list, check the box next to the the data element(s) you would like to sort by, then select the **Add** arrow to add them to the **Selected** list.

Use the **Move Up** arrow <sup>†</sup> to put the data elements in the order in which to sort.

You can also drag and drop your selection(s) into the **Selected** or **Unselected** column.

| MTI                  | Student E    | ligibility List: So | ort             |                           |                              |       |
|----------------------|--------------|---------------------|-----------------|---------------------------|------------------------------|-------|
| Home Student C       | ertification | Payment Reports     | File Extraction | Enrollment Status Verific | cation                       |       |
| List Filter Sort     | Columns      |                     |                 |                           |                              |       |
| Unselected           |              | Selected            |                 |                           |                              |       |
| Applicant Category   |              | Last Name           |                 |                           |                              |       |
| Application Complete | е            | First Name          |                 |                           |                              |       |
| Award Amount         |              |                     |                 |                           | Selected checkboxes will be  |       |
| Award Date           | ÷            |                     | Ť               |                           | sorted descending. Unchecked |       |
| Awarded GA           |              |                     | -               |                           | checkboxes will be sorted    |       |
| Awarded SETTW        | -11          |                     | +               |                           | ascending.                   |       |
| Certified Date       |              |                     |                 |                           |                              |       |
| DOB                  |              |                     |                 |                           |                              |       |
| Default              | 16           |                     | ±               |                           |                              |       |
| Male                 |              |                     |                 |                           |                              |       |
| School Code          |              |                     |                 |                           |                              |       |
| Units                |              |                     |                 |                           |                              |       |
|                      |              |                     |                 |                           |                              |       |
|                      |              |                     |                 |                           |                              |       |
|                      |              |                     |                 |                           |                              |       |
|                      |              |                     | List            |                           |                              | Reset |

Selected checkboxes will be sorted descending. Unchecked checkboxes will be sorted ascending.

Once you've made all of your selections, click on the List tab to generate your customized list.

A **Reset** tab is available to clear multiple selections with one click.

### **MTI Student Eligibility List: Columns Screen**

The **Student Eligibility List: Columns** screen allows you to select the columns you want to view and customize the order in which they appear. This screen is accessed by selecting the **Columns** tab.

To select a column for your customized list, click on the column heading to highlight it and then the **Add** arrow to add it to the Selected list.

Similarly, to remove a column from the list view, select the column heading in the **Selected** list and then click on the **Remove** arrow to add it to the **Unselected** list.

Use the **Move Up** and **Move Down** arrows to put the columns in the order in which would like them to appear on the List screen.  $\pi$ 

You can also drag and drop your selection(s) into the Selected or Unselected column.

| MTI Student Eli                        | Student Eligibility List: Columns |                         |                                |  |  |  |  |  |  |
|----------------------------------------|-----------------------------------|-------------------------|--------------------------------|--|--|--|--|--|--|
| Home Student Certification F           | Payment R                         | eports File Extraction  | Enrollment Status Verification |  |  |  |  |  |  |
| List Filter Sort Columns               |                                   |                         |                                |  |  |  |  |  |  |
| Unselected                             |                                   | Selected                |                                |  |  |  |  |  |  |
| Ethnicity                              |                                   | Current SSN             |                                |  |  |  |  |  |  |
| Citizenship                            |                                   | Last Name               |                                |  |  |  |  |  |  |
| Residency                              |                                   | First Name              |                                |  |  |  |  |  |  |
| Term                                   |                                   | DOB                     |                                |  |  |  |  |  |  |
| Award Decline Date                     |                                   | Male                    |                                |  |  |  |  |  |  |
| Application Withdrawn Date             |                                   | Default                 |                                |  |  |  |  |  |  |
| Application Received Date              | ÷                                 | Units                   | - T                            |  |  |  |  |  |  |
| Bilingual Application                  |                                   | School Code             |                                |  |  |  |  |  |  |
| Bilingual educator preparation program | ÷                                 | Application Complete    | - Ŧ.                           |  |  |  |  |  |  |
| Pathways                               |                                   | Applicant Category      |                                |  |  |  |  |  |  |
|                                        | +                                 | Certified Eligible      | . 4                            |  |  |  |  |  |  |
|                                        |                                   | Certified Date          |                                |  |  |  |  |  |  |
|                                        | I <del>+</del>                    | Academic Level          | *                              |  |  |  |  |  |  |
|                                        |                                   | Award Amount            |                                |  |  |  |  |  |  |
|                                        |                                   | Award Date              |                                |  |  |  |  |  |  |
|                                        |                                   | Awarded GA              |                                |  |  |  |  |  |  |
|                                        |                                   | Awarded SETTW           |                                |  |  |  |  |  |  |
|                                        |                                   | Bilingual Certification |                                |  |  |  |  |  |  |
|                                        |                                   | EFC                     |                                |  |  |  |  |  |  |
|                                        |                                   | _                       |                                |  |  |  |  |  |  |
|                                        |                                   | List                    | Reset                          |  |  |  |  |  |  |

Once you've made all of your selections, click on the List tab to generate your customized list.

A **Reset** tab is also available to clear multiple selections with one click.

### MTI Student Eligibility List: Columns Screen to Sort for Bilingual Applications

The **Student Eligibility List: Columns** screen allows you to also add students to your list who indicated on their application that they were bilingual. This selection does not automatically appear under the default selected column, it would need to be selected from the **Unselected** column and moved to the **Selected**. This is true for any other selection in the unselected column that you may want to show on your list.

| MTI 2023-2024: Student Elig            | ibility Li | st: Columns            |                                  |
|----------------------------------------|------------|------------------------|----------------------------------|
| Home Student Certification Page        | yment Re   | eports File Extraction | n Enrollment Status Verification |
| List Filter Sort Columns               |            |                        |                                  |
| Unselected                             |            | Selected               |                                  |
| Citizenship                            |            | Last Name              |                                  |
| Residency                              |            | First Name             |                                  |
| Term                                   |            | DOB                    |                                  |
| Award Decline Date                     |            | Male                   |                                  |
| Application Withdrawn Date             |            | Default                |                                  |
| Application Received Date              | <b>→</b>   | Units                  | †                                |
| Bilingual Application                  |            | School Code            |                                  |
| Bilingual educator preparation program | -91        | Application Complete   | Ŧ                                |
| Pathways                               |            | Applicant Category     |                                  |
|                                        | ÷-         | Certified Eligible     | 4                                |
|                                        |            | Certified Date         |                                  |
|                                        | I+-        | Academic Level         | 2                                |
|                                        |            | Award Amount           |                                  |
|                                        |            | Award Date             |                                  |
|                                        |            | Awarded GA             |                                  |
|                                        |            | Awarded SETTW          |                                  |
|                                        |            | List                   | Reset                            |

Once you've made all of your selections, click on the **List** tab to generate your customized list.

A **Reset** tab is also available to clear multiple selections with one click.

### MTI Student Eligibility List: Showing Bilingual Applications

Once you have moved the Bilingual Application information to the selected column you can now select **List** at the bottom of the screen, and it will provide you with a new list that shows bilingual applicants (see below). Remember you can sort your list anyway that you want by using those up and down, side to side arrows.

| MTI 2023-              | 2024: Stud                                                                       | dent List Elig                                                                           | ibility:              | View                                                               |                                                    |                 |               |               |                  |                                       |                                     |                              |                        |
|------------------------|----------------------------------------------------------------------------------|------------------------------------------------------------------------------------------|-----------------------|--------------------------------------------------------------------|----------------------------------------------------|-----------------|---------------|---------------|------------------|---------------------------------------|-------------------------------------|------------------------------|------------------------|
| Select School a        | ld School Cod                                                                    | e                                                                                        |                       | ~                                                                  | Go                                                 |                 |               |               |                  |                                       |                                     |                              |                        |
| Home Stud              | ent Certifi                                                                      | cation Paymen                                                                            | t Repo                | r <mark>ts</mark> File                                             | Extraction                                         | Enrol           | lment Sta     | tus Verif     | ication          |                                       |                                     |                              |                        |
| List Filter            | Sort Co                                                                          | lumns                                                                                    |                       |                                                                    |                                                    |                 |               |               |                  |                                       |                                     |                              |                        |
| Entries display        | ad 100 🗸                                                                         |                                                                                          |                       |                                                                    |                                                    |                 |               |               |                  |                                       |                                     |                              |                        |
| lt Units Scho<br>Code  | I Application<br>Complete                                                        | Applicant Category                                                                       | Certified<br>Eligible | Certified<br>Date                                                  | Academic<br>Level                                  | Award<br>Amount | Award<br>Date | Awarded<br>GA | Awarded<br>SETTW | Bilingual                             | EFC                                 | Bilingual                    | Bilingual              |
|                        |                                                                                  |                                                                                          |                       |                                                                    |                                                    |                 |               |               |                  | Certification                         |                                     | Approation                   | preparation<br>program |
| 6                      | 03/24/2023                                                                       | Timely New                                                                               | Y                     | 08/22/2023                                                         | Freshman                                           | 7500            | 08/24/2023    |               |                  | N                                     | 0                                   | Application                  | preparation<br>program |
| 6<br>0                 | 03/24/2023<br>08/02/2023                                                         | Timely New<br>Untimely New                                                               | Y<br>Y                | 08/22/2023<br>08/22/2023                                           | Freshman<br>Freshman                               | 7500            | 08/24/2023    |               |                  | N N                                   | 0<br>5570                           | Appreador                    | preparation<br>program |
| 6<br>0<br>0 ``         | 03/24/2023                                                                       | Timely New<br>Untimely New<br>Incomplete                                                 | Y<br>Y                | 08/22/2023<br>08/22/2023                                           | Freshman<br>Freshman                               | 7500            | 08/24/2023    |               |                  | N N                                   | 0<br>5570                           | Аррисанон                    | preparation<br>program |
| 6<br>0<br>0 ·<br>0     | 03/24/2023<br>08/02/2023<br>08/24/2023                                           | Timely New<br>Untimely New<br>Incomplete<br>Untimely New                                 | Y<br>Y<br>Y           | 08/22/2023<br>08/22/2023<br>09/09/2023                             | Freshman<br>Freshman<br>Junior                     | 7500            | 08/24/2023    |               |                  | N N N                                 | 0<br>5570<br>24856                  | State Seal of<br>Biliteracy  | preparation<br>program |
| 6<br>0<br>0<br>0       | 03/24/2023<br>08/02/2023<br>08/24/2023<br>02/24/2023                             | Timely New Untimely New Incomplete Untimely New Timely New                               | Y<br>Y<br>Y<br>Y      | 08/22/2023<br>08/22/2023<br>09/09/2023<br>08/24/2023               | Freshman<br>Freshman<br>Junior<br>Junior           | 7500            | 08/24/2023    |               |                  | N N N N                               | 0<br>5570<br>24856<br>13973         | State Seal of<br>Billiteracy | preparation<br>program |
| 6<br>0<br>0<br>0<br>18 | 03/24/2023<br>08/02/2023<br>08/24/2023<br>02/24/2023<br>02/24/2023<br>01/20/2023 | Timely New<br>Untimely New<br>Incomplete<br>Untimely New<br>Timely New<br>Timely Renewal | Y<br>Y<br>Y<br>Y<br>Y | 08/22/2023<br>08/22/2023<br>09/09/2023<br>08/24/2023<br>07/16/2023 | Freshman<br>Freshman<br>Junior<br>Junior<br>Junior | 7500            | 08/24/2023    |               |                  | N N N N N N N N N N N N N N N N N N N | 0<br>5570<br>24856<br>13973<br>3095 | State Seal of<br>Biliteracy  | preparation<br>program |

### MTI Student Detail: Eligibility Screen Indicator for Bilingual Application

Under the Student Detail Eligibility Screen, you can also find if your student indicated that they are bilingual on their application. Just scroll toward the bottom of the page and look under eligibility.

| Home Student Certification Payment Reports File Extraction Enrollment Status Verification Ut Egewine Payment Comment State Comment State Comment Comment Comment Comment State Comment State Comment Comment | MTI 2023-2024: Student E   | etail: Eligibility                                                                                                    |                                |                                                                                                    | _ |
|----------------------------------------------------------------------------------------------------|----------------------------|----------------------------------------------------------------------------------------------------|--------------------------------|----------------------------------------------------------------------------------------------------|---|
| Lit Eightig Payment Current SSN Current SSN Co Address Control Cole Centred FFC Bingual Centration Academic Lived Pathways Insights Reason Academic Lived Pathways Insights Reason Academic Lived Pathways Centration Complete Date 02/01/2023 Application Complete Date 02/01/2023 Application Date 02/01/2023 Application Date 02/01/2023 Citizen Ship U.S. Citizen Ait Application Centration Centration Application Centration Centration Ce | Home Student Certification | Payment Reports File Extraction                                                                                                    | Enrollment Status Verification |                                                                                                    |   |
| Bilingual Application Awarded SETTW<br>State Seal of Biliteracy<br>Bilingual educator preparation program<br>                                                                                                    | Home Student Certification | Payment Reports File Extraction         • Eligibility         • Eligibility         Application Received Date         02/01/2023         Application Complete Date         02/01/2023         Application Withdrawn Date            Certification Date         07/16/2023         Last Update         08/29/2023         Total Units         42 | Enrollment Status Verification | Default<br>N<br>Male<br>No<br>Ethnicity<br>Hispanic American<br>Residence<br>Y<br>Citizenship<br>U.S. Citizen<br>Alien ID<br><br>Awarded GA<br> |   |
|                                                                                                    |                            | Bilingual Application<br>State Seal of Biliteracy<br>Bilingual educator preparation                                                                                                    | program                        | Awarded SETTW                                                                                                    |   |

### **MTI Certification List: View Screen**

The **Certification List: View** screen includes all applicants for whom ISAC has received a complete MTI application with your college listed on the application.

Certification is the first step in the awarding process and requires that colleges complete and submit the certification record for each applicant, regardless of whether the student is eligible or ineligible. The only way an applicant can be considered for an award and/or receive an MTI notification letter about their ineligibility is if the applicant's certification has been completed by the college in GAP Access.

To complete a certification record for an applicant, navigate to the **Certification List: View** screen and click on an individual student's name or SSN to open up a **Certification Data** screen for the student. Enter the required data and then click on the **Save/Submit** button to complete the certification process for that student record. The **Save/Submit** button will not be enabled until data has been provided for ALL required fields. Or, to exit without saving and submitting, click on the **Close** button.

| MTI Certification List: View                               |                                |  |
|------------------------------------------------------------|--------------------------------|--|
| Select School and School Code                              |                                |  |
| Home Student Certification Payment Reports File Extraction | Enrollment Status Verification |  |
| List Filter                                                | Certification Data             |  |
| Entries displayed 100 🗸                                    | Student Name<br>Eligible:      |  |
| # Current SSN Last Name First Name Date of Birth           | Academic Level:                |  |
| 1 xxx-xx-<br>2 xxx-xx-<br>3 xxx-xx-                        | Anticipated Terms:             |  |
| 4 xxx-xx-<br>Sequing 1 to 4 of 4 entries                   | Bilingual Type:                |  |
|                                                            | Career Pathway Endorsement:    |  |
|                                                            | EFC:                           |  |
| View Report                                                | Save/Submit Close              |  |

Once a certification record has been saved, it will be considered submitted and will no longer appear on the **Certification List: View** screen. If something changes with a student's eligibility prior to the awarding process, corrections can be made to the certification record in GAP Access. Certified applicants will continue to appear on the **Student List Eligibility: View**, and the **Certified Eligible** field will be populated with a 'Y' or 'N' depending on how the certification was completed.

### **MTI Student Certification Data Screen**

Once the **Certification Data** screen has been opened up for an individual student record, the certification process can be completed by entering the appropriate data.

In the first data field, you must indicate if the student is eligible by selecting 'Yes' or 'No'.

The answer to this question will determine the other data elements that must be completed on the screen to complete the Certification process. Required data fields will be outlined in red.

If the answer is 'No', the required field you must complete is the **Ineligible Reason** by selecting the most appropriate answer from the drop-down menu.

After providing data elements for the required field(s), click on the **Save/Submit** button to complete the process.

Once you've saved the data, the student's certification is complete, and the student will no longer appear on the **Certification List: View** screen.

| Certification Data                                                                              |   | Reached max number of years allowed<br>Not a US citizen/eligible non-citizen<br>Student is not accepting MTI<br>Not an Illinois resident                                                                                                    |
|-------------------------------------------------------------------------------------------------|---|----------------------------------------------------------------------------------------------------|
| Student Name<br>Eligible:<br>Academic Level:<br>Anticipated Terms:<br>Is the student bilingual: |   | Not a minority<br>Not a HS grad/no GED<br>GPA not at least 2.5 on 4.0 scale (soph or above)<br>Defaulted student loan<br>Not enrolled in participating school<br>Not enrolled at least half time<br>Conflicting scholarship<br>Not enrolled in teacher program<br>Not making satisfactory academic progress |
| Bilingual Type:<br>Bilingual program:                                                           |   | ~                                                                                                    |
| Career Pathway Endorsement:<br>EFC:                                                             | ~ |                                                                                                    |
| Ineligible Reason:                                                                              |   | ~                                                                                                    |
| Save/Submit                                                                                     |   | Close                                                                                                    |

### **MTI Student Certification Data Screen**

If 'Yes' is selected for the Eligible field, you must provide the following:

- Academic Level Provide the student's academic level for the upcoming award year
- Anticipated Terms Provide the student's anticipated term(s) of enrollment
- Is the student bilingual Yes or No
  - If the student is bilingual, you must provide:
    - Bilingual Type
      - State Seal of Biliteracy
      - Passed educator licensure proficiency test
      - All of the above
    - Bilingual Program
      - Bilingual educator preparation program
      - Other
- Career Pathway Endorsement Yes or No
- **EFC** Schools should report the EFC from the valid ISIR on which a student's financial aid would be based, as of the date that the MTI certification is completed.

| Certification Data                                                 |                                                                                                    |                                                      |                                            |
|--------------------------------------------------------------------|----------------------------------------------------------------------------------------------------|------------------------------------------------------|--------------------------------------------|
| Student Name<br>Eligible:<br>Academic Level:<br>Anticipated Terms: | Yes V<br>Ves V<br>Ves V<br>Ves V<br>Ves V<br>Ves V<br>Ves V<br>Ves V<br>Ves V<br>Ves V<br>Ves V<br>Ves V<br>Ves V<br>Ves V<br>Ves V<br>Ves V<br>Ves V<br>Ves V<br>Ves V<br>Ves V<br>Ves V<br>Ves V<br>Ves V<br>Ves V<br>Ves V<br>Ves V<br>Ves V<br>Ves V<br>Ves V<br>Ves V<br>Ves Ves Ves Ves Ves Ves Ves Ves Ves Ves | re                                                   |                                            |
| Is the student bilingual:                                          | ✓ 1&2                                                                                                    | State Seal of B<br>Passed educat<br>All of the above | iliteracy<br>or licensure proficiency test |
| Bilingual program:                                                 |                                                                                                    | Bilingual educ<br>Other                              | ator preparation program                   |
| Career Pathway Endorsement:<br>EFC:                                |                                                                                                    |                                                      |                                            |
| Ineligible Reason:                                                 |                                                                                                    | ~                                                    |                                            |
| Save/Submit                                                        | Close                                                                                                    |                                                      |                                            |

After you've made your entry selections, the information boxes will remain outlined in red until you have saved the information entered on the page, which is done by clicking on the **Save/Submit** button at the bottom of the page. Once you have saved your entries, they are considered submitted and certification is complete.

December 2023

### **MTI Certification Data Definitions**

#### **Qualified Bilingual Minority Applicant**

A qualified bilingual minority applicant is one who demonstrates proficiency in a language other than English by receiving:

- o a <u>State Seal of Biliteracy</u> from the <u>State Board of Education</u>, or
- o receiving a passing score on an <u>educator licensure target language proficiency test</u>.

#### **State Seal of Biliteracy**

The Seal of Biliteracy is an award given by a school, district, or state in recognition of students who have studied and attained proficiency in two or more languages by high school graduation.

Illinois provides two awards: Seal of Biliteracy for those with a "high level of proficiency" - for most languages, this level is Intermediate High (4/5 on the AP Exam). A secondary award is the Commendation Toward Biliteracy (Intermediate-Low).

Students must meet the language proficiency criteria in both English and the second language. The second language may be a home language, learned in school or through travel or outside means. Schools can find the State Seal of Biliteracy on both the student's diploma and transcript. Illinois state universities, by state law, are required to provide university credit for Seal recipients.

For more information on testing and recognition information, visit the <u>ISBE Seal of Biliteracy page</u> <u>https://www.isbe.net/Pages/Illinois-State-Seal-of-Biliteracy.aspx</u>

#### **Career Pathway Endorsement**

Pursuant to Section 80 of the <u>Postsecondary and Workforce Readiness Act</u>, school districts may award College and Career Pathway Endorsements to high school graduates. Students earn endorsements by completing an individualized learning plan, a career-focused instructional sequence, and professional learning opportunities. The endorsements incentivize career exploration and development, particularly in high-demand career fields.

To earn a college and career pathways endorsement, students will have followed an individualized learning plan, career-focused instruction, career exploration activities and 60 hours of supervised career development experiences.

For more information:

- o <u>https://www.isbe.net/pathwayendorsements</u>
- <u>https://media.advanceillinois.org/wp-content/uploads/2014/11/04001239/Facts-about-HB5729-FINAL.pdf</u>

### **MTI Student Certification, Bilingual**

In order to certify a student as meeting the bilingual criteria, you would need to confirm with the student which of the bilingual requirements they met using documentation your school may have about the student on school records, transcripts, etc. ... or that the student provides to you. This is what the student sees/answers on the MTI application: Bilingual

I received a State Seal of Biliteracy from the State Board of
Education

I received a passing score on an educator licensure target
language proficiency test
I am enrolled in an educator preparation program with a
concentration in bilingual, bicultural education

If the school does not already have a record of the student's bilingual accomplishment in their school records or transcripts, then you would need to ask the student to provide you with documentation that confirms they have a seal of biliteracy, a passing score on an acceptable test, or enrollment in an educator prep program with a concentration in bilingual, bicultural education. If the student isn't able to provide that, then you would have to decide if want to accept a signed statement that the student provides about their bilingual qualification, etc.

Keep in mind that the main reason to certify MTI applicants as bilingual is to provide them with priority consideration for the scholarship. ISAC is required to reserve at least 30% of the appropriated funds for qualified bilingual minority applicants, with priority given to those applicants who are enrolled in an educator preparation program with a concentration in bilingual, bicultural education.

**\*\*IMPORTANT** – You can still certify student without bilingual information. If you are unable to obtain documentation or confirmation from the student about the bilingual criteria, you can still certify the student as eligible for MTI and just bypass the bilingual section by answering "NO" to the question: "Is the student bilingual?" ... that will allow you to continue/complete the certification process without that information. The student can still be certified and considered eligible for MTI without the bilingual information, and if you are able to later obtain the information you need to confirm that they meet the bilingual criteria, then the adjustment can be made to the student record (unless they are already awarded, in which case it wouldn't necessarily matter).

| Investigation (Const | Certification Data Eligible 14 Addunic Level Addunic Level Addunite Terms In the student blinguid Bilinguid Type Bilinguid Type Censer Pathway Endorsement. StC Inniggble Reason |                                                    | If a Y is selected, on the<br>eligible field you must<br>provide the following:<br>• Academic Level<br>• Anticipated Terms<br>• Is the student Bilingual<br>• If the student Bilingual<br>you must also provide the<br>Bilingual Type and Bilingua<br>Program<br>• Career Pathway<br>Endorsement<br>• EFC |
|----------------------|----------------------------------------------------------------------------------------------------|----------------------------------------------------|----------------------------------------------------------------------------------------------------|
|                      | [ Saver Dubroit ]                                                                                                    | Cese                                               |                                                                                                    |
| biniguar type.       | State Sear<br>Pasted ed                                                                                                    | of Bitteracy<br>locator licensure proficiency test | Bilingual educator preparation program<br>Other                                                                                                    |

### **MTI Certification List: Filter Screen**

A **Filter** functionality is available in the **Certification List** section that will allow you to select certain records for certification if you prefer to complete them in a particular order.

For example, if you prefer to focus on a certain academic level first or on all timely renewals first, you may select those options on the **Certification List: Filter** screen, and then select **List** to generate a filtered list.

| MTI Certification List: Filter                                                                                            | ter                                                                              |      |
|----------------------------------------------------------------------------------------------------|----------------------------------------------------------------------------------|------|
| Home Student Certification Payment Rep                                                                                    | eports File Extraction Enrollment Status Verification                            |      |
| List                                                                                                    |                                                                                  |      |
| SSN<br>Last Name<br>= v<br>First Name<br>= v<br>Academic Level<br>v<br>Term<br>- All - v<br>Certified Status<br>- All - v | <ul> <li>Timely New</li> <li>Timely Renewal</li> <li>Untimely Renewal</li> </ul> |      |
|                                                                                                    | List                                                                             | eset |

### **Updating/Correcting a MTI Certification Record**

If something changes with a student's eligibility prior to the awarding process, corrections can be made to the certification record in GAPAccess.

To access the student record to make a change after it's already been certified and submitted, navigate to the **Certification List: Filter** screen and filter for the student using any of the available options shown below.

| МТІ                                                                              |                                                  | Certificat                                                                                                    | ion List: F | ilter   |                                                                  |                                                                                                    |
|----------------------------------------------------------------------------------|--------------------------------------------------|----------------------------------------------------------------------------------------------------|-------------|---------|------------------------------------------------------------------|----------------------------------------------------------------------------------------------------|
| Home                                                                             | Student                                          | Certification                                                                                                    | Payment     | Reports | File Extraction                                                  | Enrollment Status Verification                                                                                                    |
| List                                                                             | Filter                                           |                                                                                                    |             |         |                                                                  |                                                                                                    |
| SSN<br>Last Na<br>First Na<br>First Na<br>Academ<br>Term<br>- All -<br>Certifier | me<br>me<br>icc Level                            | ✓                                                                                                    |             |         | Timely New<br>Timely Renewal<br>Untimely New<br>Untimely Renewal |                                                                                                    |
|                                                                                  |                                                  |                                                                                                    |             |         |                                                                  | List Reset                                                                                                    |
|                                                                                  | SSN<br>Last<br>Firs<br>Aca<br>Term<br>-/<br>Cert | Name  Name  Name  Control Control  Name  Name Name |             |         |                                                                  | When using the filter options, be sure to<br>select the appropriate <b>Certified Status</b><br>for the record(s) you are wanting to<br>access, or simply select <b>All</b> for the<br><b>Certified Status</b> option.<br>If your filtering options do not initially<br>provide the result you're looking for,<br>check to make sure that an option has<br>been selected for the <b>Certified Status</b><br>and that it has not been left blank. |

### **Suggestions for Using Filter, Sort and Columns Functions**

#### **To Identify Certified Records**

- The **Certification List: View** screen lists students that have and have not been certified. The certified status will show as 'blank' if not yet certified. The records that are 'blank' in the certified status are outstanding certifications.
- If you would like to see a different group of students, you can select a different certify status to get the record to display. The options that can be filtered are:
  - All
  - Eligible
  - Not Eligible
- To see all the students, you will have to filter the student by All under the Certified Status

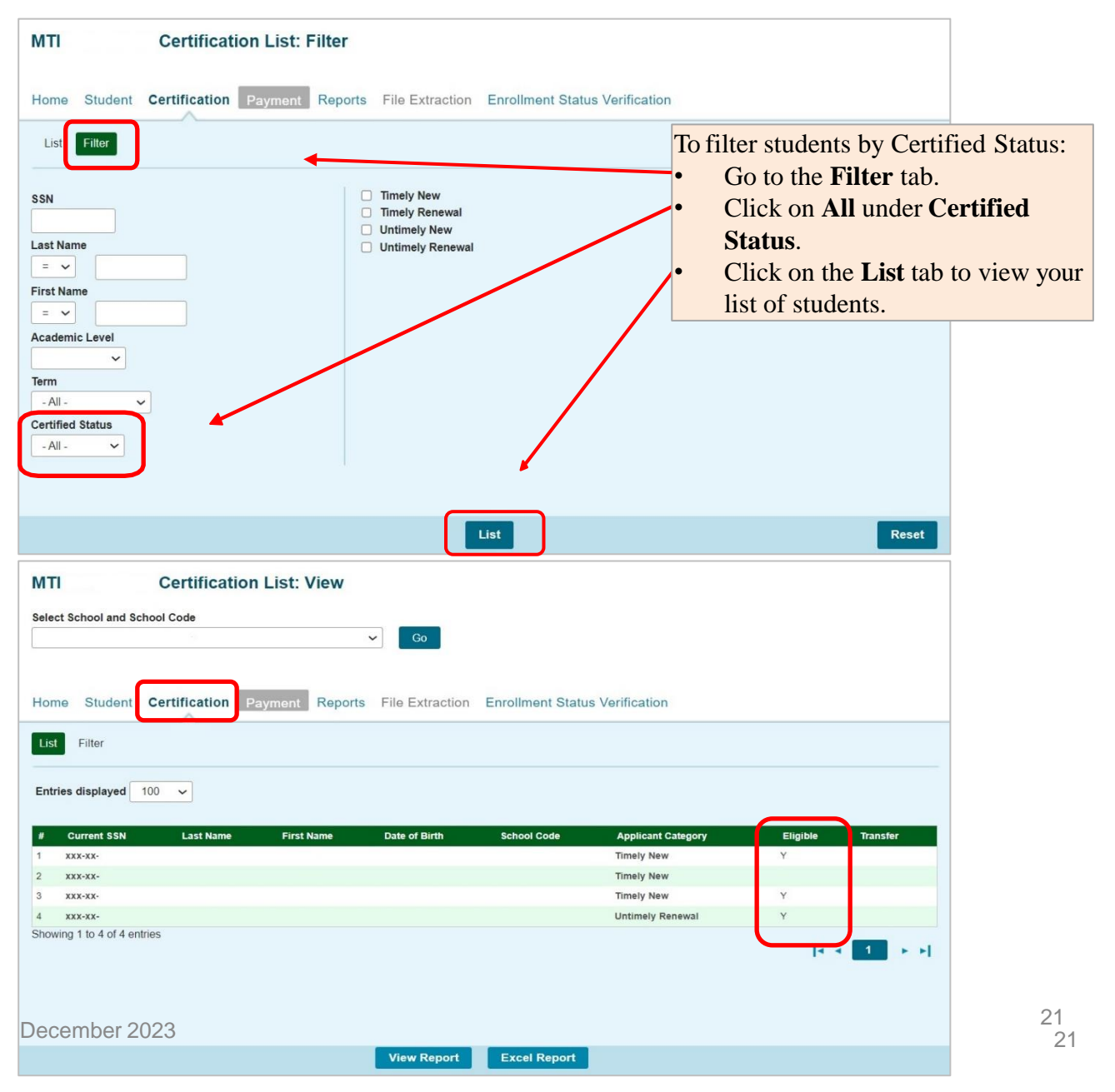

### **Overview of the MTI Payment Process**

MTI payment processing is done using the MTI system available through ISAC's Gift Assistance Programs (GAP) Access portal.

MTI eligibility and payment processing can be accessed by selecting **MTI** under the **Programs** tab near the top of the screen once the school user has successfully logged into GAP Access. Program functions are contingent upon each user program privileges. The administrator must access the **User Maintenance** area and update the program access and level for each user.

- 'None' will grant you zero access to MTI data.
- 'Update' will grant you the ability to both edit and view MTI data.
- 'View' will grant you the ability to only view MTI data (i.e., no editing ability).

|                                  |                             |                                                                                      | JB Pritzker, Governor,<br>State of Illinois |
|----------------------------------|-----------------------------|--------------------------------------------------------------------------------------|---------------------------------------------|
| Administration School            | Programs                    |                                                                                      |                                             |
| МТІ                              | МАР                         |                                                                                      |                                             |
| Home Student Certifi             | ING                         | Extraction Enrollment Status Verification                                            |                                             |
|                                  | IVG                         | in in ATD Decemen                                                                    |                                             |
| To view the Student List for MTI | МТІ                         | verified, select the previous academic year (i.e., 2021-2022) from the drop-down mer | ıu.                                         |
|                                  | GA                          |                                                                                      |                                             |
| 2023-2024 View                   | FAFSA Initiative            |                                                                                      |                                             |
|                                  | FAFSA Student Record Upload |                                                                                      |                                             |
| Student SSN                      | FCACE                       |                                                                                      |                                             |
|                                  | SWSP                        |                                                                                      |                                             |
|                                  | NESP                        |                                                                                      |                                             |
|                                  |                             | -                                                                                    |                                             |
|                                  |                             |                                                                                      |                                             |
|                                  |                             |                                                                                      |                                             |
|                                  |                             |                                                                                      |                                             |
|                                  | Contact ISAC FAAs MA        | AP Program MTI Program ING Program IVG Program                                       |                                             |

After completing the payment request process in GAP Access, payment is made to colleges through an offset process. As part of this process, new payment requests are compared to outstanding amounts owed to ISAC, and payment is made accordingly. This system was developed to accommodate the many changes in student eligibility that can occur during the awarding and disbursement of financial aid (including decreases, increases to awards, initial requests, and full refunds). Therefore, funds should be returned to ISAC only after a final reconciliation has been completed at the end of the regular school year. All schools with an outstanding amount to be returned.

Information about the payment offset process and reconciliation is located on the **Refunds and Unpaid Claims** page in the **Processes** area of the **FAA** section at <u>isac.org</u>.

### MTI Student Payment List: View Screen

The Student Payment List: View screen gives the user the ability to easily select students to view payment-related items such as payment request amounts, payment result amounts, and payment result codes at a glance. It operates like the Student List Eligibility: View screen, allowing the user to select students who are attending their school and to filter and sort the list according to specific criteria.

The initial loading of this page will result in a default view with the following columns:

- Sel (Select)
- Reg Sel (Reg Select)
- Term Number
- SSN
- Last Name
- First Name
- Annual Award Amount

\* All codes can be found at the end of the user guide.

- Term Award Amount
- School Code
- Request Code \*
- Enrollment Status \*

- Adjusted Amount
- Result Code\*
- Expanded Result
- Result Date
- Status Code \*
- Invoice Number
- Awarded GA
- Awarded SETTW

Schools can create a customized **Student Payment List: View** screen by selecting specific columns to be viewed, as well as use data sorting and filtering.

The Student Payment List: View is accessed by selecting the Payment tab. The following functions are available on the Student Payment List: View screen: View, Filter, Sort, Columns, Payment Request Entry, and Submit Payment Requests.

| MTI 2023-2       | 024: St                        | udent Pay        | ment L     | ist: View                                  |                          |                                                            |                                                                                             |                |                           |                                   |                      |                                |             |
|------------------|--------------------------------|------------------|------------|--------------------------------------------|--------------------------|------------------------------------------------------------|---------------------------------------------------------------------------------------------|----------------|---------------------------|-----------------------------------|----------------------|--------------------------------|-------------|
| Select School an | d School C                     | ode:             |            |                                            |                          |                                                            |                                                                                             |                |                           |                                   |                      |                                |             |
| 923              |                                |                  |            | ~                                          | Go                       |                                                            |                                                                                             |                |                           |                                   |                      |                                |             |
|                  | 3                              |                  |            |                                            |                          |                                                            |                                                                                             |                |                           |                                   |                      |                                |             |
| lome Stude       | ent Certi                      | fication Pa      | yment      | Reports File E                             | extraction Enroll        | Iment Stat                                                 | tus Verif                                                                                   | ication        |                           |                                   |                      |                                |             |
|                  |                                |                  | $\sim$     |                                            |                          |                                                            |                                                                                             |                |                           |                                   |                      |                                | _           |
|                  |                                | oorannio i       | aymont ito | quost Entry ou                             | billit i dyniont i toquo | .515                                                       |                                                                                             |                |                           |                                   |                      |                                |             |
| Entries displaye | <b>d</b> 100                   | <b>~</b>         | uyment rte | quosi Entry Ou                             |                          |                                                            |                                                                                             |                |                           |                                   |                      |                                |             |
| Entries displaye | d 100<br>Sel Req<br>Sel        | Y<br>Term Number | SSN        | Last Name                                  | First Name               | Annual<br>Award<br>Amount                                  | Term<br>Award<br>Amount                                                                     | School<br>Code | Request<br>Code           | Enrollment<br>Status              | Ineligible<br>Reason | Requested<br>Amount            | A           |
| Entries displaye | d 100<br>Sel Req<br>Sel        | Term Number      | SSN        | Last Name<br>ABARCA                        | First Name               | Annual<br>Award<br>Amount<br>7500.00                       | Term<br>Award<br>Amount<br>3750.00                                                          | School<br>Code | Request<br>Code           | Enroliment<br>Status<br>Full time | Ineligible<br>Reason | Requested<br>Amount<br>3750.00 | A<br>P      |
| Entries displaye | d 100<br>Sel Req<br>Sel        | Term Number      | SSN<br>*   | Last Name<br>ABARCA<br>ABARCA              | First Name               | Annual<br>Award<br>Amount<br>7500.00<br>7500.00            | Term<br>Award<br>Amount<br>3750.00                                                          | School<br>Code | Request<br>Code<br>P      | Enrollment<br>Status<br>Full time | Ineligible<br>Reason | Requested<br>Amount<br>3750.00 | A<br>P      |
| Entries displaye | d 100<br>Sel Req<br>Sel<br>C 0 | Term Number      | SSN        | Last Name<br>ABARCA<br>ABARCA<br>ARISTA JR | First Name               | Annual<br>Award<br>Amount<br>7500.00<br>7500.00<br>7500.00 | Term           Award           Amount           3750.00           3750.00           1587.00 | School<br>Code | Request<br>Code<br>P<br>P | Enrollment<br>Status<br>Full time | Ineligible<br>Reason | Requested<br>Amount<br>3750.00 | A<br>P<br>3 |

- Ineligible Reason \*
- Requested Amount
- Amount Paid

### **MTI Student Payment List: View Screen**

| МТІ    | 20    | 23-20    | )24:         | Student I    | Payment   | List: View    |                |                           |                         |                |                 |                      |                      |                     |                |               |
|--------|-------|----------|--------------|--------------|-----------|---------------|----------------|---------------------------|-------------------------|----------------|-----------------|----------------------|----------------------|---------------------|----------------|---------------|
| Select | Sch   | nool and | Schoo        | ol Code:     |           |               | _              |                           |                         |                |                 |                      |                      |                     |                |               |
|        |       |          |              |              |           | ~             | Go             |                           |                         |                |                 |                      |                      |                     |                |               |
| Home   | Э     | Stude    | nt C         | ertification | Payment   | Reports F     | ile Extraction | Enrollme                  | ent Statu               | us Verif       | ication         |                      |                      |                     |                |               |
| List   | F     | ilter    | Sort         | Columns      | Payment F | Request Entry | Submit Payment | Requests                  |                         |                |                 |                      |                      |                     |                |               |
| Futuit |       |          | 100          |              |           |               |                |                           |                         |                |                 |                      |                      |                     |                |               |
| Entrie | es al | splayed  | 100          | ~            |           |               |                |                           |                         |                |                 |                      |                      |                     |                |               |
| #      |       | Se       | l Req<br>Sel | Term Numbe   | r SSN     | Last Name     | First Name     | Annual<br>Award<br>Amount | Term<br>Award<br>Amount | School<br>Code | Request<br>Code | Enrollment<br>Status | lneligible<br>Reason | Requested<br>Amount | Amount<br>Paid | Adjus<br>Amou |
| 1 🕻    | 4     |          |              | 1            |           |               | JACQUELINE     | 7500.00                   | 3750.00                 |                | Ρ               | Half time            |                      | 3750.00             | 3750.00        | 375           |
| 2 🕻    | 4     |          |              | 2            |           |               | JACQUELINE     | 7500.00                   | 3750.00                 |                |                 |                      |                      |                     |                |               |
| з 🕻    | 4     |          |              | 1            |           |               | TRINITY        | 7500.00                   | 3750.00                 |                | Ρ               | Full time            |                      | 3750.00             | 3750.00        | 375           |
| 4 🕻    | 4     | •        |              | 2            |           |               | TRINITY        | 7500.00                   | 3750.00                 |                |                 |                      |                      |                     |                |               |
| 5 🕻    | 4     | •        |              | 1            |           |               | REASIE         | 7500.00                   | 3750.00                 |                | Ρ               | Full time            |                      | 3750.00             | 3750.00        | 375           |
| 6 🕻    | 4     |          |              | 2            |           |               | REASIE         | 7500.00                   | 3750.00                 |                |                 |                      |                      |                     |                |               |
|        |       |          | _            | Save         | Selected  | Req Select    | All Req Un     | select All                |                         | View F         | Report          | Excel Re             | eport                |                     |                |               |
|        |       |          | 1            |              |           |               |                |                           |                         |                |                 |                      |                      |                     |                |               |
|        |       |          |              |              |           |               |                |                           |                         |                |                 |                      |                      |                     |                |               |

Check the boxes in the Req Sel column to select students for payment.

Save your selections by clicking on the **Save Selected** button at the bottom of the page.

### **MTI Payment Eligibility List: Filter Screen**

The **Filter** screen provides many different options for filtering the **Student Payment List: View** screen. Users can change the records to be viewed on the **Student Payment List: View** screen by setting specific criteria for one or more of the options on the **Filter** screen.

For the **Ineligible** options, if more than one is checked a record must meet all conditions to be included in the filtered view.

X.

| MTI 2023-2024: Payment Eligib <mark>i</mark> lity List: Filter                                                                                                    |       |
|----------------------------------------------------------------------------------------------------|-------|
| Home Student Certification Payment Reports File Extraction Enrollment Status Verification                                                                                                    |       |
| SSN<br>Selected<br>Eligible<br>Ineligible Reasons<br>Max Units<br>Max Units<br>Max Dollars<br>Default<br>Autor<br>Academic Level<br>-All - ~<br>Status Code<br>-All - ~<br>Request Type<br>-All - ~ |       |
| List                                                                                                    | Reset |

Click on the **Reset** button to reset the data to the default values.

### **MTI Payment Eligibility List: Sort Screen**

This screen allows the user to sort the designated columns on the **Student Payment List: View** screen by something other than the defaulted view of sorting by last name.

For example, the user may select to sort by *Enrollment Status*. To do so, highlight the column title in the **Unselected** list of options and click on the arrow pointing to the right.  $\rightarrow$ 

This will add it to the **Selected** columns. Then, use the up arrow to move *Enrollment Status* to the top of the **Selected** columns. Click on the **List** tab and you will see a list sorted by *Enrollment Status*. If the checkboxes next to the **Selected** columns are checked, the list will be sorted in descending order. If the boxes are left unchecked, the list will sort in ascending order.

To remove a column from the **Selected** sort list, highlight the column title and then click on the arrow pointing to the left to move it to the **Unselected** list. To move all **Unselected** columns to the **Selected** list, click on  $\rightarrow 1$ To clear the entire Selected list, click on I← MTI 2023-2024: Payment Eligibility List: Sort Student Certification Payment Reports File Extraction Enrollment Status Verification Home List Filter Sort Columns Payment Request Entry Submit Payment Requests Unselected Selected Amount Paid First Name Annual Award Amount Term Selected checkboxes will be Applicant Category Result Date sorted descending. Unchecked checkboxes will be sorted Application Receipt Date ascending. Awarded GA Awarded SETTW Certified Date Cumulative Units Date of Birth Enrollment Status Expanded Result Gender ISAC Default Ineligible Reason Invoice Number List Reset

### **Student Payment Eligibility List: Columns Screen**

This screen allows you to select which columns will be displayed on the **Student Payment List: View** screen, and the order in which they will appear.

To add columns to the **Selected** list, highlight the column title in the **Unselected** list and click the right arrow to send it to the **Selected** list. To remove a column from the **Selected** list, highlight it and click the left arrow to move it to the **Unselected** list.

If you want to re-arrange the columns once they are selected, highlight the desired column and move it by clicking on the up or down arrows until it is in the desired location in the list.

When you click on the **View** tab, the columns will display in the order in which they appear in the **Selected** list.

| To move all <b>U</b><br>To clear the en | nselecte<br>tire Sele | <b>d</b> columns to th<br>ected list, click | on              | l list, click o  | on          | ÷I   |       |
|-----------------------------------------|-----------------------|---------------------------------------------|-----------------|------------------|-------------|------|-------|
| Administration Sch                      | hool Progr            | rams                                        |                 |                  |             |      |       |
| MTI                                     | Payment               | Eligibility List: C                         | olumns          |                  |             |      |       |
| Home Student Co                         | ertification          | Payment Reports                             | File Extraction | Enrollment Statu | s Verifical | tion |       |
| List Filter Sor                         | Columns               | Payment Request Entry                       | Submit Payme    | ent Requests     |             |      |       |
| Unselected                              |                       | Selected                                    |                 |                  |             |      |       |
| Application Receipt Date                | e                     | Term                                        |                 |                  |             |      |       |
| Applicant Category                      |                       | SSN                                         |                 |                  |             |      |       |
| Academic Level                          |                       | Last Name                                   |                 |                  |             |      |       |
| Date of Birth                           |                       | First Name                                  |                 |                  |             |      |       |
| Gender                                  |                       | Annual Award Amoun                          | e .             |                  |             |      |       |
| Certified Date                          |                       | Term Award Amount                           |                 |                  |             |      |       |
| Cumulative Units                        |                       | School Code                                 |                 |                  |             |      |       |
| ISAC Default                            | 1                     | Request Code                                |                 |                  |             |      |       |
|                                         |                       | Enrollment Status                           |                 |                  |             |      |       |
|                                         |                       | Ineligible Reason                           | _               |                  |             |      |       |
|                                         | +                     | Requested Amount                            |                 |                  |             |      |       |
|                                         | _                     | Amount Paid                                 |                 |                  |             |      |       |
|                                         |                       | Adjusted Amount                             | a),             |                  |             |      |       |
|                                         |                       | Result Code                                 |                 |                  |             |      |       |
|                                         |                       | Expanded Result                             |                 |                  |             |      |       |
|                                         |                       | Result Date                                 |                 |                  |             |      |       |
|                                         |                       | Status Code                                 |                 |                  |             |      |       |
|                                         |                       | Invoice Number                              |                 |                  |             |      |       |
|                                         |                       | Awarded GA                                  |                 |                  |             |      |       |
|                                         |                       | Awarded SETTW                               |                 |                  |             |      |       |
|                                         |                       |                                             | _               |                  |             |      |       |
| December 2023                           |                       |                                             | List            |                  |             |      | Reset |

### MTI Student Detail: Payments Screen

#### **Individual Payment Requests**

The Student Detail: Payments screen is a multi-purpose screen that allows schools to view payment information or to create or make adjustments to payment requests for an individual student record. This screen is accessed by clicking on the **dollar sign** (s) icon that is on the same line as the student's last name on the Student Payment List: View screen and by selecting the Payment tab from the Student List Eligibility: View screen.

In addition to the **Payment** tab, the **Student Detail: Payments** screen contains the following navigation tabs:

- List -- to return to the Student Payment List: View screen
- Eligibility -- to navigate to the Student Detail: Eligibility screen ٠

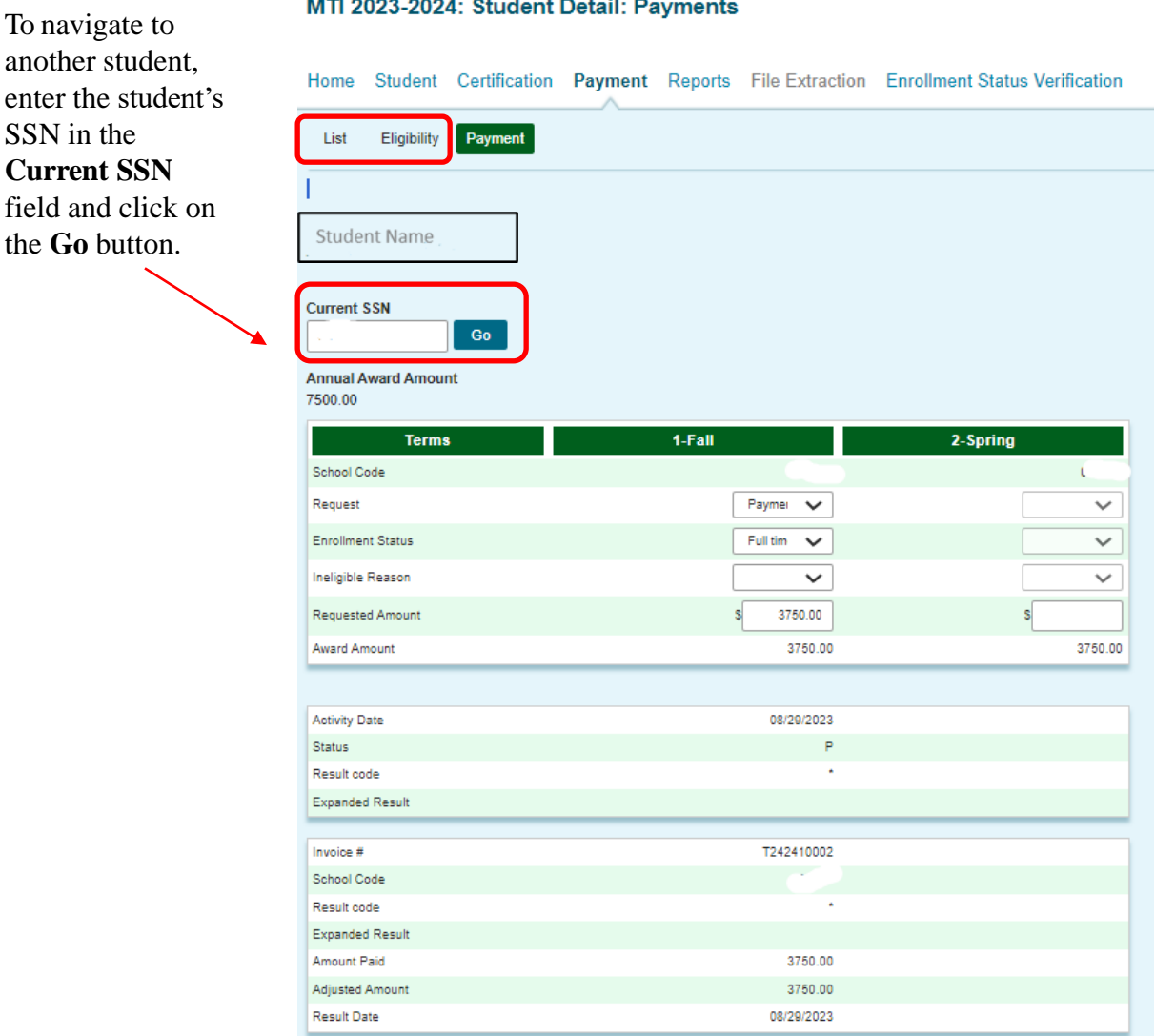

#### MTI 2023-2024: Student Detail: Payments

### **MTI Student Detail: Payments Screen**

When requesting payment from the **Student Detail: Payments** screen, there are three required fields:

- Request
- Enrollment Status
- **Requested Amount** (To adjust the system-calculated annual award amount if necessary)
  - The current award amount is up to \$7,500 per year.
  - It is subject to appropriation.
  - If appropriation increases, annual award amount may also increase.

Each of these fields must be completed with the appropriate information for payment requests to be processed properly. If the student is ineligible an **Ineligible Reason** must be selected and a zero (\$0) should be entered in the **Requested Amount** field. Click on the **Save Changes** button to save the payment request, or the **Discard Changes** button to discard the payment request.

**Note:** The payment request process is not complete until the next step of submitting the payment requests to ISAC has been completed using the **Submit Payment Requests** screen.

#### MTI 2023-2024: Student Detail: Payments

| Home                 | Student     | Certification | Payment | Reports | File Extraction | Enrollment Status | Verification |
|----------------------|-------------|---------------|---------|---------|-----------------|-------------------|--------------|
| List                 | Eligibility | Payment       |         |         |                 |                   |              |
|                      |             |               |         |         |                 |                   |              |
|                      |             |               |         |         |                 |                   |              |
| Stud                 | dent Nar    | me            |         |         |                 |                   |              |
|                      |             |               |         |         |                 |                   |              |
| Current              | SSN         |               |         |         |                 |                   |              |
| 8.5                  |             | Go            |         |         |                 |                   |              |
| Annual A             | ward Amou   | nt            |         |         |                 |                   |              |
| 7500.00              |             |               |         |         |                 |                   |              |
|                      | Terms       | 8             |         | 1-Fall  |                 | 2-spring          |              |
| School C             | ode         |               |         |         |                 |                   | L            |
| Request              |             |               |         | [       | Paymei 🗸        |                   | ~            |
| Enrollme             | nt Status   |               |         | [       | Full tim 🗸      |                   | ~            |
| Ineligible           | Reason      |               |         | [       | ~               |                   | $\sim$       |
| Requeste             | ed Amount   |               |         | :       | \$ 3750.00      | s                 |              |
| Award An             | nount       |               |         |         | 3750.00         |                   | 3750.00      |
|                      |             |               |         |         |                 |                   |              |
| Activity D           | late        |               |         |         | 08/29/2023      |                   |              |
| Status               |             |               |         |         | Р               |                   |              |
| Result co            | de          |               |         |         | •               |                   |              |
| Expanded             | d Result    |               |         | _       |                 |                   |              |
| Invoice #            |             |               |         |         | T242410002      |                   |              |
| School C             | ode         |               |         |         |                 |                   |              |
| Result co            | de          |               |         |         | •               |                   |              |
| Expanded             | d Result    |               |         |         |                 |                   |              |
| Amount F             | Paid        |               |         |         | 3750.00         |                   |              |
| Adjusted<br>Result D | Amount      |               |         |         | 3750.00         |                   |              |
| Acour Da             |             |               |         |         | 0012012020      |                   |              |
|                      |             |               |         |         |                 |                   |              |
|                      |             |               |         |         |                 |                   |              |
|                      |             |               |         |         | Save Changes    | Discard Changes   |              |
|                      | comb        | or 2022       |         |         |                 |                   |              |

### **MTI Student Detail: Payments Screen**

If an Ineligible request is submitted, all payment for the term will be canceled, unless it is for the reason 'Not enrolled' or 'Not enrolled at least half time' in Semester 1 or Quarter 1 or 2.

| Home Student Certification Payment       | Reports File Extraction               | Enrollment Status Verification                                                       |                 |
|------------------------------------------|---------------------------------------|--------------------------------------------------------------------------------------|-----------------|
| List Eligibility Payment                 |                                       |                                                                                      |                 |
| T.                                       |                                       |                                                                                      |                 |
| Student Name                             |                                       | Not enrolled<br>Not a US citizen/eligible non-citiz<br>Not an Illinois resident      | zen             |
| Current SSN<br>Go<br>Annual Award Amount |                                       | Defaulted student loan<br>Conflicting scholarship<br>Not making satisfactory academi | c progress      |
| 7500.00                                  |                                       | Reached max number of years a                                                        | llowed          |
| Terms<br>School Code                     | 1-Fall                                | Not a minority<br>GPA not at least 2.5 on 4.0 scale                                  | (soph or above) |
| Request                                  | Paymei 🗸                              | Student is not accepting MTI                                                         |                 |
| Enrollment Status                        | Full tim 🗸                            | Not enrolled in teacher program                                                      |                 |
| Ineligible Reason                        | · · · · · · · · · · · · · · · · · · · | ~                                                                                    |                 |
| Requested Amount                         | \$ 3750.00                            | s                                                                                    |                 |
| Award Amount                             | 3750.00                               | 3750.00                                                                              |                 |
|                                          |                                       |                                                                                      |                 |
| Activity Date                            | 08/29/2023                            |                                                                                      |                 |
| Status                                   | P                                     |                                                                                      |                 |
| Result code                              | ¥                                     |                                                                                      |                 |
| Expanded Result                          |                                       |                                                                                      |                 |
| Invoice #                                | T242410002                            |                                                                                      |                 |
| School Code                              |                                       |                                                                                      |                 |
| Result code                              |                                       |                                                                                      |                 |
| Expanded Result                          |                                       |                                                                                      |                 |
| Amount Paid                              | 3750.00                               |                                                                                      |                 |
| Adjusted Amount                          | 3750.00                               |                                                                                      |                 |
| Result Date                              | 08/29/2023                            |                                                                                      |                 |
|                                          | Save Changes                          | Discard Changes                                                                      |                 |

MTI 2023-2024: Student Detail: Payments

### **MTI Payment Request Entry**

#### **Batch Payment Request**

When creating benefit requests for a large number of students, the best option is to do a batch request, which is done by selecting students from the **Student Payment List: View** screen and then click **Save Selected**.

| MTI                                                                        |           | Student P          | ayment                                            | List: Vi      | ew            |                                                            |                                                      |                                        |                 |                                  |                   |                                       |                                  |             |
|----------------------------------------------------------------------------|-----------|--------------------|---------------------------------------------------|---------------|---------------|------------------------------------------------------------|------------------------------------------------------|----------------------------------------|-----------------|----------------------------------|-------------------|---------------------------------------|----------------------------------|-------------|
| Home Stu                                                                   | ident C   | ertification I     | Payment                                           | Reports       | File E        | xtraction                                                  | Enroll                                               | ment S                                 | tatus Ver       | rification                       |                   |                                       |                                  |             |
| List Filte                                                                 | Sort      | Columns            | Payment                                           | Request Ent   | ry Sub        | omit Payme                                                 | ont Reque                                            | ets                                    |                 |                                  |                   |                                       |                                  |             |
| Entries displ                                                              | ayed 20   | ~                  |                                                   |               |               |                                                            |                                                      |                                        |                 |                                  |                   |                                       |                                  |             |
|                                                                            |           |                    |                                                   |               |               |                                                            |                                                      |                                        |                 |                                  |                   |                                       |                                  |             |
| •                                                                          | HI 8.     | eg Term Numbe<br>I | r 55N                                             | Lest<br>Name  | First<br>Name | Annual<br>Amard<br>Amount                                  | Term<br>Award<br>Amount                              | School<br>Code                         | Request<br>Code | Enroliment<br>Status             | Ineligible Reason | Requested<br>Amount                   | Amount<br>Paid                   | Adja<br>Amo |
| D. 0                                                                       | ei 8<br>5 | eq Term Numbe      | 55N                                               | Lest<br>Name  | First<br>Name | Annual<br>Award<br>Amount<br>7500.00                       | Term<br>Award<br>Amount                              | School<br>Code                         | Request<br>Code | Enroliment<br>Status             | Ineligible Reason | Requested<br>Amount                   | Amount<br>Paid                   | Adju<br>Amo |
|                                                                            |           | rq Perm Numbe      | 55N<br>100-80-<br>100-80-                         | Last<br>Name  | First<br>Name | Annual<br>Amard<br>Amount<br>7500.00                       | Term<br>Award<br>Amount<br>00<br>7500.00             | School<br>Code                         | Request<br>Code | Enroliment<br>Status             | Ineligible Reason | Requested<br>Amount                   | Amount<br>Paid                   | Adju<br>Amo |
| 1 D. O<br>2 D. O<br>3 D. O                                                 |           | ng Term Numbe      | 55N<br>102-82-<br>102-82-                         | Last<br>Name  | Pirst<br>Name | Annual<br>Amard<br>Amount<br>7500.00<br>7500.00            | Term<br>Award<br>Amount<br>.00<br>7500.00<br>3750.00 | School<br>Code<br>00<br>00             | Request<br>Code | Encolment<br>Status              | Ineligible Reason | Requested<br>Amount<br>.00<br>5750.00 | Amount<br>Paid<br>.00<br>3750.00 | Adju<br>Amo |
| <ul> <li>1 D. O</li> <li>2 D. O</li> <li>3 D. O</li> <li>4 D. O</li> </ul> |           | ng<br>d            | 7 55N<br>100-00-<br>100-00-<br>100-00-<br>100-00- | Lest<br>Norre | Pirst<br>Name | Annual<br>Award<br>Amount<br>7500.00<br>7500.00<br>7500.00 | Term<br>Award<br>Amount<br>00<br>7500.00<br>3750.00  | School<br>Code<br>00<br>00<br>00<br>00 | Request<br>Code | Encollment<br>Status<br>Full Ime | Ineligible Reason | Requested<br>Amount<br>.00            | Amount<br>Paid<br>.00<br>3750.00 | Adju<br>Amo |

The first step on the **Payment Request Entry** screen is to select the appropriate academic term using the drop-down box in the **Term** field (initially blank) for which you will be creating payment requests.

A list of your selected records will not display until you have selected a term.

Once a term has been selected, the list of students you selected on the **Student Payment List: View** for that term will be provided, and you can then begin to enter payment information.

| MTI       | Payment Request Entry                                                                                                    |
|-----------|----------------------------------------------------------------------------------------------------|
| Home      | Student Certification Payment Reports File Extraction Enrollment Status Verification                                                                    |
| List      | Filter Sort Columns Payment Request Entry Submit Payment Requests                                                                                       |
|           |                                                                                                    |
| Term      | 1-Fall                                                                                                    |
|           | 2-Spring                                                                                                    |
| No Record | ent SSN: Last Name First Name Request Type Enrollment Status. Ineligible Reason. Requested Amount. Term Award Amount. Annual Award Amount<br>dis Foundi |
|           |                                                                                                    |
|           |                                                                                                    |
|           |                                                                                                    |
|           | Discard Save                                                                                                    |

### **MTI Payment Request Entry**

| Administration School Programs                                                                                                    |
|----------------------------------------------------------------------------------------------------|
| MTI 2023-2024: Payment Request Entry                                                                                                    |
|                                                                                                    |
| Home Student Certification Payment Reports File Extraction Enrollment Status Verification                                                     |
| List Filter Sort Columns Payment Request Entry Submit Payment Requests                                                                        |
|                                                                                                    |
|                                                                                                    |
| Term                                                                                                    |
|                                                                                                    |
| # Current \$\$N Last Name First Name Request Type Enrollment Status Ineligible Reason Requested Amount 🤤 erm Award Amount Annual Award Amount |
| No Records Found!                                                                                                    |
|                                                                                                    |
|                                                                                                    |
|                                                                                                    |
|                                                                                                    |
| Discard Save                                                                                                    |
| Contact ISAC FAAs MAP Program MTI Program ING Program IVG Program                                                                             |
|                                                                                                    |

To complete the payment request for each student, enter the required data into the appropriate fields:

- **Request Type** Select the appropriate item from the drop-down menu options:
  - 'Payment' to create a payment request
  - 'Delete' to delete a request that has been created but not yet submitted
  - 'Ineligible' to make a student ineligible
  - 'Cancel' to cancel a previously requested award
- Enrollment Status Enter 'Full time' or 'Half time' status
- **Ineligible Reason** If the student is ineligible an **Ineligible Reason** must be selected and a zero (\$0) should be entered in the **Requested Amount** field.
  - Note: If an Ineligible request is submitted, all payment for the term will be canceled, unless it is for the reason 'Not enrolled' or 'Not enrolled at least half time' in Semester 1 or Quarter 1 or 2.
- Click the **Save** button to save your data before navigating to a new page.
- As a reminder, the payment request process is not complete until the next step of submitting the payment requests to ISAC has been completed using the **Submit Payment Requests** screen.

### **Dual-Awarding Students**

- If a student qualifies for the MTI, Golden Apple (GA), and/or Illinois Special Education Teacher Tuition Waiver (SETTW), the student must choose which program they would like to use.
  - A student cannot receive the benefits from more than one teaching program in the same award year.
  - ISAC will send the student a letter asking them to choose which program they want to accept MTI, GA, and/or SETTW.
  - These letters include a deadline date to return the form.
- If a student decides to change which program benefit he/she wants to receive:
  - First confirm that the student has been awarded the other program before cancelling a payment request that may have already been made.
    - For example, make sure the student was awarded funds for MTI before cancelling a payment request for Golden Apple.
- Program teaching obligations:
  - Golden Apple requires a five-year teaching commitment.
  - MTI requires a one-year teaching commitment for each year that the scholarship is received.
  - SETTW requires a two-year teaching commitment.
  - All 3 of these programs will convert to a loan the student must repay if the teaching commitment is not met, plus interest.
- Schools can find more information on these programs on ISAC's website in the FAA area, in the Administrative Rules <u>isac.org/e-library/administrative-rules/2022-23-isac-rules.html</u>.

#### 23 ILLINOIS ADMINISTRATIVE CODE CH. XIX, SEC. 2763.20 MINORITY TEACHERS OF ILLINOIS (MTI) SCHOLARSHIP PROGRAM

b) In any academic year in which the qualified applicant accepts or receives financial assistance through the Paul Douglas Teacher Scholarship Program (23 Ill. Adm. Code 2762), Golden Apple Scholars of Illinois Program (23 Ill. Adm. Code 2764), the Special Education Teacher Tuition Waiver Program (23 Ill. Adm. Code 2765), or the Teach Illinois Scholarship Program (23 Ill. Adm. Code 2765), or the Teach Illinois Scholarship Program (23 Ill. Adm. Code 2768), the qualified applicant shall not be eligible for scholarship assistance under this Part.

(Source: Amended at 45 Ill. Reg. 15332, effective January 1, 2022)

## Dual-Awarding Students with MTI & Golden Apple (GA)

| MTI 2023-2024: Student Detail: Pa                   | lyments                    |                                       |                                                                                   |                                        |
|-----------------------------------------------------|----------------------------|---------------------------------------|-----------------------------------------------------------------------------------|----------------------------------------|
| Home Student Certification Payment                  | Reports File Extraction Er | nrollment Status Verification         |                                                                                   |                                        |
| List Eligibility Payment                            |                            |                                       |                                                                                   |                                        |
| Current SSN<br>Go<br>Annual Award Amount<br>7500.00 | 1-Fall                     | ↓-Spring                              | <ul> <li>Example of a<br/>for which pa<br/>was request<br/>both the MT</li> </ul> | a student<br>yment<br>ed for<br>I & GA |
| School Code<br>Request                              | C The Paymer               |                                       | scholarships                                                                      | S.                                     |
| Enrollment Status                                   | Full tim 🗸                 |                                       |                                                                                   |                                        |
| Ineligible Reason                                   |                            |                                       |                                                                                   |                                        |
| Requested Amount                                    | \$ 3750.00                 | s                                     |                                                                                   |                                        |
| Award Amount                                        | 3750.00                    | 3750.00                               |                                                                                   |                                        |
|                                                     |                            |                                       |                                                                                   |                                        |
| Activity Date                                       | 08/29/2023                 |                                       |                                                                                   |                                        |
| Status                                              | P                          |                                       |                                                                                   |                                        |
| Result code                                         |                            | GA 2023-2024: Stu                     | dent Detail: Payment                                                              |                                        |
| Expanded Result                                     |                            |                                       |                                                                                   |                                        |
| Invoice #                                           | T242410002                 | Home Student Paym                     | nent Reports                                                                      |                                        |
| School Code                                         |                            |                                       |                                                                                   |                                        |
| Expanded Result                                     |                            | List Eligibility Paym                 | lent                                                                              |                                        |
| Amount Paid                                         | 3750.00                    |                                       |                                                                                   |                                        |
| Adjusted Amount                                     | 3750.00                    |                                       |                                                                                   |                                        |
| Result Date                                         | 06/29/2023                 |                                       |                                                                                   |                                        |
|                                                     |                            | Current SSN Go                        | 1                                                                                 |                                        |
|                                                     |                            | Deferred Scholar                      | •                                                                                 |                                        |
| <ul> <li>The college</li> </ul>                     | emust                      | N                                     |                                                                                   |                                        |
|                                                     | e of                       | Annual Award Amount To Dat<br>2500.00 | te                                                                                |                                        |
| CANCEL OF                                           |                            | Terms                                 | 1-Fall                                                                            | 2-Spring                               |
| the scholar                                         | shins                      | School Code                           |                                                                                   | 6.11                                   |
|                                                     | chipo.                     | Request                               | Paymer 🗸                                                                          | ~                                      |
|                                                     |                            | Academic Level                        | Senior 🗸                                                                          | ~                                      |
| • This MILL F                                       | Ean                        | Enrollment Status                     | Full tim 🗸                                                                        | ~                                      |
|                                                     |                            | Requested Amount                      | e 2500.00                                                                         | •                                      |
| audit findin                                        | aif                        | Award Amount                          | 32200.00                                                                          | 3                                      |
|                                                     | 9                          |                                       |                                                                                   |                                        |
| not correcte                                        | ed.                        | Activity Date                         | 09/13/2023                                                                        |                                        |
|                                                     |                            | Status<br>Result code                 | P .                                                                               |                                        |
|                                                     |                            | Expanded Result                       |                                                                                   |                                        |
|                                                     |                            | Invoice #                             | G242560009                                                                        |                                        |
|                                                     |                            | School Code                           |                                                                                   |                                        |
|                                                     |                            | Result code                           |                                                                                   |                                        |
|                                                     |                            | Amount Paid                           | 2500.00                                                                           |                                        |
| December 2022                                       |                            | Adjusted Amount                       | 2500.00                                                                           |                                        |
| December 2023                                       |                            | Result Date                           | 09/13/2023                                                                        |                                        |

ĺ

### Ways to View Students Awarded MTI, GA and/or SETTW

| M                 | TI                      |                 | Student I          | ist Eligibility: Vi     | ew                             |                                                                           |
|-------------------|-------------------------|-----------------|--------------------|-------------------------|--------------------------------|---------------------------------------------------------------------------|
| Ho                | me                      | Student         | Certification      | Payment Reports         | File Extracti                  | on                                                                        |
| u                 | st                      | Filter S        | iort Columns       |                         |                                | Click on 🖪 icon.                                                          |
| En                | tries                   | displayed       | 20 🗸               |                         |                                | • This will take you to the                                               |
| '                 |                         |                 | Sel Current S      | 5N Last Name First Name | me DOB                         | Student Detail:                                                           |
| 1                 | Cà,                     | 0               | D XXX-XX-          |                         |                                | Engibility screen.                                                        |
| 2                 | CA.                     | 0               | D XX-XX            |                         |                                | No                                                                        |
| з                 | Cà,                     | 0 ?             | D 300X-300-        |                         |                                | No                                                                        |
| 4                 | CA                      | 0               | D XXX-XX-          |                         | MTI S                          | tudent Detail: Eligibility                                                |
| 5                 | Cà.                     | 0 ?             | D XXX-XX-          |                         |                                |                                                                           |
| 6                 | CA.                     | 0               | D XXX-XXX-         |                         | Home Student Ce                | rolication Payment Reports File Extraction Enrollment Status Verification |
| 7                 | Cà,                     | 0               |                    |                         | Lier Children Aug              | Roation Updale Student Updale School Updale Payment                       |
| 8                 | Cà                      | 0               | □ xxx-xx-          |                         | Current SIM                    | (Destants                                                                 |
| 9                 | CA.                     | 0 ?             | □ xxx-xx-          |                         | 60                             |                                                                           |
|                   |                         |                 |                    | View R                  | Address                        |                                                                           |
|                   |                         |                 |                    |                         | Date of Beth                   |                                                                           |
| •                 | Elig                    | gibility        |                    |                         | Terms                          | 1.Fall 2-Spring                                                           |
| <b>A</b> p<br>03/ | plicati<br>(30/202      | ion Received Da | ate                | Default<br>N            | School Date<br>Centered        |                                                                           |
| Ар                | plicati                 | ion Complete D  | ate                | Male                    | EFC.<br>Blinguar Certification |                                                                           |
| 03                | /30/202                 | 22              |                    | No                      | Patrice)                       | Disbuty Disbuty                                                           |
| Tin               | nely Ne                 | ew              |                    | Hispanic America        | r Aust Amount                  | 6.05 0.60                                                                 |
| Ар<br>            | plicati                 | ion Withdrawn I | Date               | Residence<br>Y          | Tarm Linds<br>Respect Walle    | 1                                                                         |
| Ce                | rtifica                 | tion Date       |                    | Citizenship             |                                |                                                                           |
| La                | st Upd                  | late            |                    | Alien ID                |                                | <ul> <li>Scroll towards bottom</li> </ul>                                 |
| 10/               | tal Uni                 | 22              |                    | Awarded GA              |                                | of Student Detail:                                                        |
| 0                 |                         |                 |                    |                         | -                              | Eligibility screen to                                                     |
| <b>Bil</b><br>Pa  | <b>ingual</b><br>ssed e | Application     | e proficiency test | Awarded SETTV<br>Y      | v                              | view if the student was                                                   |
| Bil               | ingual                  | educator prepa  | aration program    |                         |                                | also awarded <b>GA</b> or                                                 |
|                   | •                       |                 |                    |                         |                                | SETTW                                                                     |

### Ways to View Students Awarded MTI, GA and/or SETTW

| MTI 2023-2024: Payment Eligibility List:                                                                                                    | Sort                |                         |                       |                    |                                                           |                                                                      |                                             |                   |
|----------------------------------------------------------------------------------------------------|---------------------|-------------------------|-----------------------|--------------------|-----------------------------------------------------------|----------------------------------------------------------------------|---------------------------------------------|-------------------|
| Home Student Certification <b>Payment</b> Reports                                                                                                    | File Extra          | action E<br>t Payment F | nrollment<br>Requests | • Sta              | Using<br>can cr<br>stude                                  | the ' <b>Sort</b> '<br>eate a lis<br>nts who h                       | tab, y<br>t of<br>ave                       | ou                |
| Unselected       Selected         Academic Level       Last Name         Amount Paid       First Name         Annual Award Amount       Term         Applicant Category       Result Date         Application Receipt Date       Awarded GA         Awarded SETTW       Certified Date         Cumulative Units       Image: Cumulative Units         Date of Birth       Image: Cumulative Units | t<br>Ŧ              |                         |                       | •                  | been a<br>sorted<br>You ca<br>list of<br>have b<br>or SET | awarded I<br>I by Awar<br>an also cr<br>students<br>been awar<br>TW. | VITI,<br>d Date<br>reate a<br>who<br>rded G | e.<br>a<br>BA     |
| <ul> <li>Enrollment Status</li> <li>Expanded Result</li> <li>Gender</li> <li>ISAC Default</li> <li>Ineligible Reason</li> <li>Invoice Number</li> </ul>                                                                                                    | +<br>±              | List                    |                       | •                  | After s<br>Sort o<br>the 'Li<br>sortec                    | selecting<br>ptions, cl<br><b>st</b> ' tab to<br>I list of st        | your<br>ick on<br>view t<br>udent:          | :he<br>S<br>Reset |
| MTI 2023-2024: Student List Eligibility:<br>Home Student Certification Payment Repo                                                                                                    | View<br>rts File Ex | traction                | Enrollme              | ent Status         | Verification                                              |                                                                      |                                             |                   |
| The MTI Student                                                                                                    | cant Category       | Certified<br>Eligible   | Certified<br>Date     | Academic<br>Level  | Award Award<br>Amount Date                                | Awarded Awarded<br>GA SETTW                                          | Bilingual<br>Certification                  | EFC               |
| List Eligibility: View                                                                                                    | / New               | Y                       | 08/22/2023            | Freshman<br>Senior | 7500 08/24/20                                             | 3                                                                    | N                                           | 3852<br>15885     |
| screen snows                                                                                                    | elv New             | Y                       | 08/22/2023            | Freshman           | 1000 00124120                                             |                                                                      | N                                           | 18019             |
| whether a student is                                                                                                    | / New               | Y                       | 08/22/2023            | Junior             | 7500 08/24/20                                             | 3                                                                    | N                                           | 0                 |
| also awarded GA or                                                                                                    | plete               |                         |                       |                    |                                                           | Y                                                                    |                                             |                   |
| SETTW                                                                                                    | / New               | Ν                       | 08/22/2023            |                    |                                                           |                                                                      |                                             |                   |
|                                                                                                    | / Renewal           | Υ                       | 07/16/2023            | Junior             | 7500 08/17/20                                             | 3                                                                    | N                                           | 4658              |
| Scroll all the way                                                                                                    | ely Renewal         | Υ                       | 08/24/2023            | Sophomore          |                                                           | Y                                                                    | N                                           | 3181              |
|                                                                                                    | ely New             | Y                       | 08/24/2023            | Sophomore          |                                                           |                                                                      | N                                           | 20168             |
| over using the scroll                                                                                                    | / New               | Y                       | 08/30/2023            | Sophomore          |                                                           | Y                                                                    | N                                           | 1094              |
| bar at bottom of                                                                                                    | new                 | Y V                     | 08/30/2023            | Sophomore          |                                                           |                                                                      | N                                           | 47217             |
|                                                                                                    | ery iveW            | T                       | 08/08/2023            | aophomore          |                                                           |                                                                      | IN .                                        | 4/31/             |

7500 08/24/20:3

Ν

1494

Incomplete

Ν

ly Renewal

08/22/2023

Junior

### **MTI Submit Payment Requests Process**

The **Submit Payment Requests** screen allows the user to submit payment requests to ISAC for processing. The user can specify which payment request records will be submitted based on **Term** selected.

This screen is accessed by selecting the Submit Payment Requests tab.

After payment requests have been submitted by clicking on the **Submit** button, a message will be displayed indicating how many payment requests were submitted.

To submit payment requests to ISAC for MTI payment follow these steps:

- Choose the **Term** for which the request is being made from the drop-down menu.
- Click on the **Submit** button to submit the payment request.
- Ensure that a submission message is received and make note of the number of records submitted.

| School Administration Programs                                                            |
|-------------------------------------------------------------------------------------------|
| MTI Submit Payment Requests                                                               |
|                                                                                           |
| Home Student Certification Payment Reports File Extraction Enrollment Status Verification |
| List Filter Sort Columns Payment Request Entry Submit Payment Requests                    |
| Payment Submitted for 17 records                                                          |
| Selection Criteria for all eligible records                                               |
| Submit Reset                                                                              |

### **MTI Payment Reports**

All payment results can be obtained at various stages in the payment request process through system-generated reports. To create a report, navigate to the **Reports** tab, and then click on the **Create New Report** 

| MTI 2      | 023-2024: Rep      | oorts: Eligibility Reports              |                                |                 |                   |
|------------|--------------------|-----------------------------------------|--------------------------------|-----------------|-------------------|
| Home       | Student Certifi    | cation Payment Reports File Extraction  | Enrollment Status Verification |                 |                   |
|            |                    |                                         |                                | Refresh         | Create New Report |
| Entries of | lisplayed 10 🗸     | ]                                       |                                | Filter          |                   |
|            | 🔷 Status           | 🗢 Report Type                           | 🔷 Date                         | 🔷 File Size(kb) | 🔷 User Name 🛛 🔶   |
| <b>"</b>   | Completed          | MTI - Warrant INV 11-13-2023 SCH 001692 | 11/21/2023                     | 943.776         | ERPInsert         |
| 1          | Completed          | MTI - Warrant INV 11-15-2023 SCH 001692 | 11/21/2023                     | 943.781         | ERPInsert         |
| <b>"</b>   | Completed          | MTI - Voucher INV 11-15-2023 SCH 001692 | 11/17/2023                     | 943.759         | ERPInsert         |
| <b>%</b>   | Completed          | Payment Results/Exceptions              | 11/15/2023                     | 4.3             | MTIInvoice        |
| <b>%</b>   | Completed          | MTI - Voucher INV 11-13-2023 SCH 001692 | 11/15/2023                     | 943.754         | ERPInsert         |
| 1          | Completed          | Payment Results/Exceptions              | 11/13/2023                     | 4.475           | MTIInvoice        |
| <b>%</b>   | Completed          | MTI - Warrant INV 11-01-2023 SCH 001692 | 11/07/2023                     | 943.78          | ERPInsert         |
| ×.         | Completed          | MTI - Voucher INV 11-01-2023 SCH 001692 | 11/03/2023                     | 943.758         | ERPInsert         |
| <b>7</b> 4 | Completed          | Payment Results/Exceptions              | 11/01/2023                     | 4.423           | MTIInvoice        |
| ۳ <u>۸</u> | Completed          | MTI - Warrant INV 10-20-2023 SCH 001692 | 10/27/2023                     | 943.782         | ERPInsert         |
| Showing    | 1-10 of 18 entries |                                         |                                | ŀ               | < < 1 > >         |

The **Select Report** drop down menu is displayed below. To select a report, highlight the title and click on the **Request Report** button. **Payment Date Range** fields are provided to allow you to enter start and end dates for the report. The date fields are optional fields, and if left blank, the report will be cumulative.

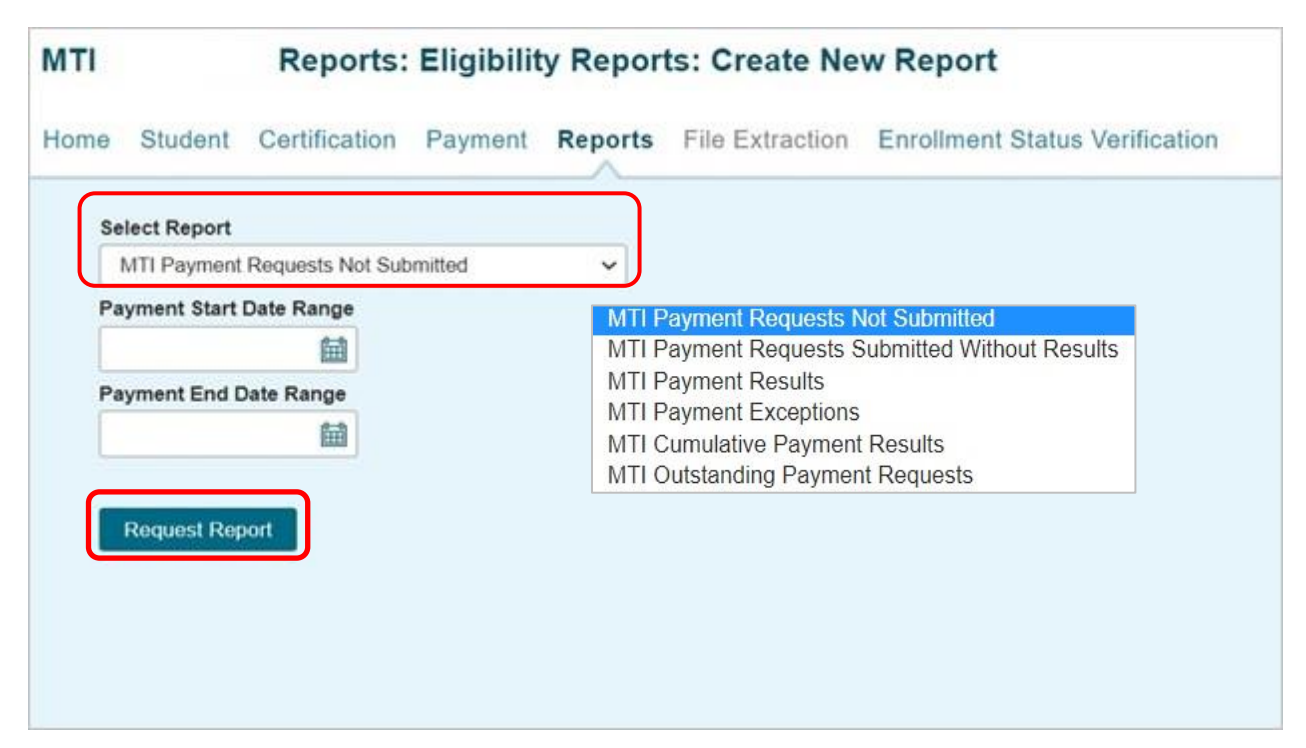

### **MTI Payment Reports**

After requesting a report, you will be returned to the **Reports** screen where you will be provided with a list of reports that have been or are being generated for your school.

While the report is processing, the status will indicate *In Queue*. The **Refresh** button completes the report. When it is ready, the status will change to *Completed*. To open the report, click on either the **Microsoft Word** or the **Microsoft Excel icon**. Additional information about the report, including the **Date**, **File Size and User Name** of the person who requested the report will also be listed.

Reports displaying the **pdf icon** are ISAC-generated reports and identifiable by the User **Name** *MTIInvoice* in the last column of the report list. Typically, this report is made available on the next business day after your school's payment request has been processed and will remain available if space allows. It is suggested that you save requested and ISAC-generated reports to your systems for future reference.

| TI     |             | Reports: Eligibility Reports                  |                                |                 |                    |
|--------|-------------|-----------------------------------------------|--------------------------------|-----------------|--------------------|
| me     | Student C   | Certification Payment Reports File Extraction | Enrollment Status Verification | _               |                    |
| ries d | isplayed 10 | •                                             |                                | Retro           | sh Create New Repo |
|        | Status .    | 🗇 Report Type                                 | Cate                           | 😄 File Size(bb) | 😂 User Name        |
| 3      | Completed   | MTI Cumulative Payment Results                | 01/20/2023                     | 2 566           |                    |
|        | Completed   | Payment Results/Exceptions                    | 01/20/2023                     | 5.153           |                    |
|        | Completed   | MTI - Warrant INV 09-29-2022 SCH 00           | 12/07/2022                     | 943 787         |                    |
|        | Completed   | MT1 - Warrant INV 10-17-2022 SCH 00           | 12:07/2022                     | 943.789         |                    |
|        | Completed   | MTI - Warrant INV 05-16-2022 SCH 00           | 12/07/2022                     | 943.785         |                    |
|        | Completed   | Payment Results/Exceptions                    | 10/17/2022                     | 4.017           |                    |
|        | Completed   | Payment Resulta/Exceptions                    | 10/12/2022                     | 5.165           |                    |
|        | Completed   | Payment Results/Exceptions                    | 09/29/2022                     | 6.823           |                    |
|        |             |                                               |                                |                 |                    |

### **Payment Results Summary/Invoice Detail**

A **Payment Results Summary and Invoice Detail Report** is generated by ISAC after your school's payment request has been processed. It will include a **Payment Results Report** and a **Payment Exceptions Report**, as well as an **Invoice Detail** about the payment claim. Typically, the report will be provided in the **Reports Section** on the next business day after the request has been processed by ISAC. This report is needed to match the voucher/invoice number and payment.

The **Payment Results Summary and Invoice Detail** will appear on the report list and can be identified by the **pdf icon** in the first column and the User Name of *MTIInvoice* in the last column.

Also available is an **Invoice Voucher** in which payment and warrant # information are identified by the **pdf icon [**[] in the first column and the User Name of *ERPinsert* in the last

|                    |                                       |                        |                |                                                              |                                  |             | Refresh                               | Creats New Report        |
|--------------------|---------------------------------------|------------------------|----------------|--------------------------------------------------------------|----------------------------------|-------------|---------------------------------------|--------------------------|
| Entries displayed  | 10 ~                                  |                        |                |                                                              |                                  |             | Filts                                 | -                        |
| 0                  | C Status                              | C Report Type          |                |                                                              |                                  | Date        | C File Size(13)                       | C User Name              |
|                    | Completed                             | MTI Cumulative Payme   | of Results     |                                                              |                                  | 01/20/2023  | 2.366                                 |                          |
|                    | Companied                             | Payment Results/Exce   | phone          |                                                              |                                  | 01/20/2023  | 5.153                                 | MTRevolue                |
| 12                 | Congreted                             | MTI - Vianant INV 09-3 | 29-2022 SCH 00 |                                                              |                                  | 12/07/2022  | 943.787                               | ERPiesen                 |
| 12                 | Completed                             | MTI - Warrant INV 10-1 | 17-2022 BCH 00 |                                                              |                                  | 12/07/2022  | 943.789                               | filling                  |
|                    | ISCMT87.04                            | ABIADY                 | ILLING         | DIS STUDENT ASSISTA<br>1755 LAKE COOK F<br>DEERFIELD IL 6001 | ANCE COMMISSIO<br>ROAD<br>5-5209 | N           |                                       | PAGE:<br>RUN DATE: 12/09 |
|                    | 2022-2023 ACADEMIC YI<br>ALL TERMS    | EAR                    | Mi             | nority Teachers of Illinoi                                   | is (MTI) Program                 |             |                                       |                          |
| Showing 1-9 of 9 e | SCH CODE - 00<br>FEIN<br>UNIVERSITY   |                        |                |                                                              |                                  |             |                                       |                          |
|                    |                                       |                        |                | REQUESTED                                                    |                                  | PAID        |                                       | DIFFERENCE*              |
|                    |                                       |                        | # STU          | AMOUNT                                                       | # STU                            | AMOUNT      |                                       | DITTERENCE               |
|                    | FULL REQUESTED AWA                    | RD AMOUNT PAID         | 1              | 3,750.00                                                     | 1                                | 3,750.00    |                                       | 0.00                     |
|                    | REQUESTED AWARD AN                    | MOUNT REDUCED          | 0              | 0.00                                                         | 0                                | 0.00        |                                       | 0.00                     |
|                    |                                       |                        |                | 0.00                                                         |                                  | 0.00        |                                       | 0.00                     |
|                    | NO CHANGE IN PREVIO                   | US PAID AMOUNT         | 0              | 0.00                                                         | 0                                | 0.00        |                                       | 0.00                     |
|                    | REQUESTED INELIGIBLI                  | E                      | 0              | 0.00                                                         | 0                                | 0.00        |                                       | 0.00                     |
|                    | REQUESTED AWARDS                      | HELD/LATE CLAIMS       | 0              | 0.00                                                         |                                  |             |                                       | 0.00                     |
|                    | PARTIAL REFUNDS                       |                        | 0              | 0.00                                                         | 0                                | 0.00        |                                       | 0.00                     |
|                    | FULL REFUNDS                          |                        | 0              | 0.00                                                         | 0                                | 0.00        |                                       | 0.00                     |
|                    | TOTAL REQUESTED                       | 50                     | 1              | 3 750 00                                                     |                                  | 0 750 00    |                                       | 0.00                     |
|                    | LESS PREVIOUS BALAN                   | ED<br>ICE DUE TO ISAC  |                |                                                              | 1                                | (0.00)      |                                       |                          |
|                    |                                       |                        |                |                                                              |                                  | 3,750.00 DU | E TO SCHOOL                           |                          |
|                    | TOTAL AMOUNT INVOID                   | ED                     |                |                                                              |                                  |             | ACT A CALL AND DESIGN AND DESCRIPTION |                          |
|                    | TOTAL AMOUNT INVOIC<br>INVOICE NUMBER | ED                     |                |                                                              |                                  | T233430070  |                                       | ×                        |

The last page of this report provides invoice information, including amount due to the school and the invoice number. The invoice number will be referenced on the voucher authorizing payment from the State Comptroller. The voucher number is referenced on the check.

### **Sample Reports**

ISAC authorizes an **Invoice Voucher** in the amount of the payment claim and funds are issued from the State Comptroller's Office to the institution. ISAC provides an **Invoice Voucher Number** to the college which can be matched with the **Warrant Number** and funds received from the Comptroller. Schools can use the State Comptroller's website to track the processing of payments for the ISAC programs. The "Vendor Payments" screen provides a link to the payment processing status and has an online instruction guide. Colleges can match the **Invoice Number** on the Payment Results/Exceptions report with the **Invoice Voucher**.

| MTI P                                                                             | FY2023<br>ROGRAM INVOICE - VOUCHER<br>nois Student Assistance Commission<br>ake Cook Road Deerfield, IL 60015-5209<br>800.899.ISAC (4722) | Invoice #<br>T233430070<br>Amount Due to                                       |
|-----------------------------------------------------------------------------------|----------------------------------------------------------------------------------------------------|--------------------------------------------------------------------------------|
|                                                                                   | Website: www.isac.org                                                                                                    | School \$3,750                                                                 |
| VENDOR DETAILS                                                                    |                                                                                                    |                                                                                |
| Vendor or Payee                                                                   | Voucher Information                                                                                                    |                                                                                |
| UNIVERSITY                                                                        | VOUCHER NO. 24029582                                                                                                    |                                                                                |
|                                                                                   | VOUCHER DATE 12-13-2022                                                                                                    | -                                                                              |
|                                                                                   | INVOICE NO. 1233430070<br>INVOICE DATE 12-09-2022                                                                                         |                                                                                |
|                                                                                   | WARRANT NO.                                                                                                    |                                                                                |
|                                                                                   | WARRANT DATE                                                                                                    |                                                                                |
|                                                                                   | authorizes payment for this voucher. The status of payment                                                                                |                                                                                |
|                                                                                   | requests can be monitored on the Comptroller's website.                                                                                   |                                                                                |
| VOUCHER DETAILS                                                                   | TOTAL AMOUNT                                                                                                    | <b>V</b>                                                                       |
| Minority Teachers of Illinois (MTI) Scho<br>UNIVERSITY<br>2022-2023 ACADEMIC YEAR | Warrant number is populated when the<br>authorizes payment for this voucher. The<br>requests can be monitored on the Com                  | Illinois Office of Comptroller<br>he status of payment<br>aptroller's website. |
| minors student assistance commission                                              |                                                                                                    |                                                                                |
| MTIPF                                                                             |                                                                                                    |                                                                                |
| 1755 La                                                                           | ke Cook Road Deerfield, IL 60015-5209<br>800.899.ISAC (4722)                                                                              |                                                                                |
|                                                                                   | Website: www.isac.org                                                                                                    | 1                                                                              |
| VENDOR DETAILS                                                                    |                                                                                                    |                                                                                |
| Vendor or Payee                                                                   | Voucher Information                                                                                                    |                                                                                |
| UNIVERSITY                                                                        | VOUCHER NO. 24029582                                                                                                    |                                                                                |
|                                                                                   | INVOICE NO. T233430070                                                                                                    |                                                                                |
|                                                                                   | INVOICE DATE 12-09-2022                                                                                                    |                                                                                |
|                                                                                   | WARRANT NO. 000000007260                                                                                                    |                                                                                |
|                                                                                   | WARRANT DATE 12-13-2022<br>Warrant number is populated when the Illinois Office of Comptroller                                            |                                                                                |
|                                                                                   | authorizes payment for this voucher. The status of payment requests can be monitored on the Comptoner's website.                          |                                                                                |
| VOUCHER DETAILS                                                                   | TOTAL AMOUNT                                                                                                    |                                                                                |
| Minority Teachers of Illinois (MTI) Schola<br>UNIVERSITY                          | arship Program \$3,750.00                                                                                                    |                                                                                |
| 2022-2023 ACADEMIC YEAR                                                           |                                                                                                    | A A                                                                            |

### **MTI Codes**

| Result | Expanded    | Reason                                                                                                    |
|--------|-------------|----------------------------------------------------------------------------------------------------|
| Code   | Result Code |                                                                                                    |
| K      |             | Ineligible for payment due to due to ISAC Default                                                                 |
| F      |             | Full MTI units already used                                                                                       |
| 4      |             | Request superceded by another request                                                                             |
| J      |             | Ineligible for payment due to calculated award amount of zero                                                     |
| G      | Y           | Full annual award amount already used                                                                             |
| G      | Р           | Full program award maximum already used                                                                           |
| Н      |             | Previously paid to your school for requested term                                                                 |
| U      |             | Cancel requested; no prior payment has been made for this term                                                    |
| Q      | Y           | Ineligible reason processed - not eligible for this academic year                                                 |
| Q      | Т           | Ineligible reason processed - not eligible for this term                                                          |
| R      | Y           | Payment reduced to maintain MTI annual award amount limit                                                         |
| R      | Р           | Payment reduced to maintain MTI program maximum award amount                                                      |
| Т      |             | With this payment student attains the maximum number of terms. Student will no longer be eligible for MTI payment |
| В      |             | Payment increased                                                                                                 |
| C      |             | Payment decreased                                                                                                 |
| *      |             | Payment processed - no reported exception                                                                         |
|        |             | Y= Annual maximum                                                                                                 |
|        |             | P = Program maximum                                                                                               |
|        |             | T = Term maximum                                                                                                  |

| Request Code | Definition |
|--------------|------------|
| Р            | Payment    |
| С            | Cancel     |
| Ι            | Ineligible |
| D            | Delete     |

| Status Code | Definition |
|-------------|------------|
| U           | Updated    |
| S           | Submitted  |
| Р           | Payment    |

| Enrollment  |            |
|-------------|------------|
| Status Code | Definition |
| Н           | Half-time  |
| F           | Full-time  |